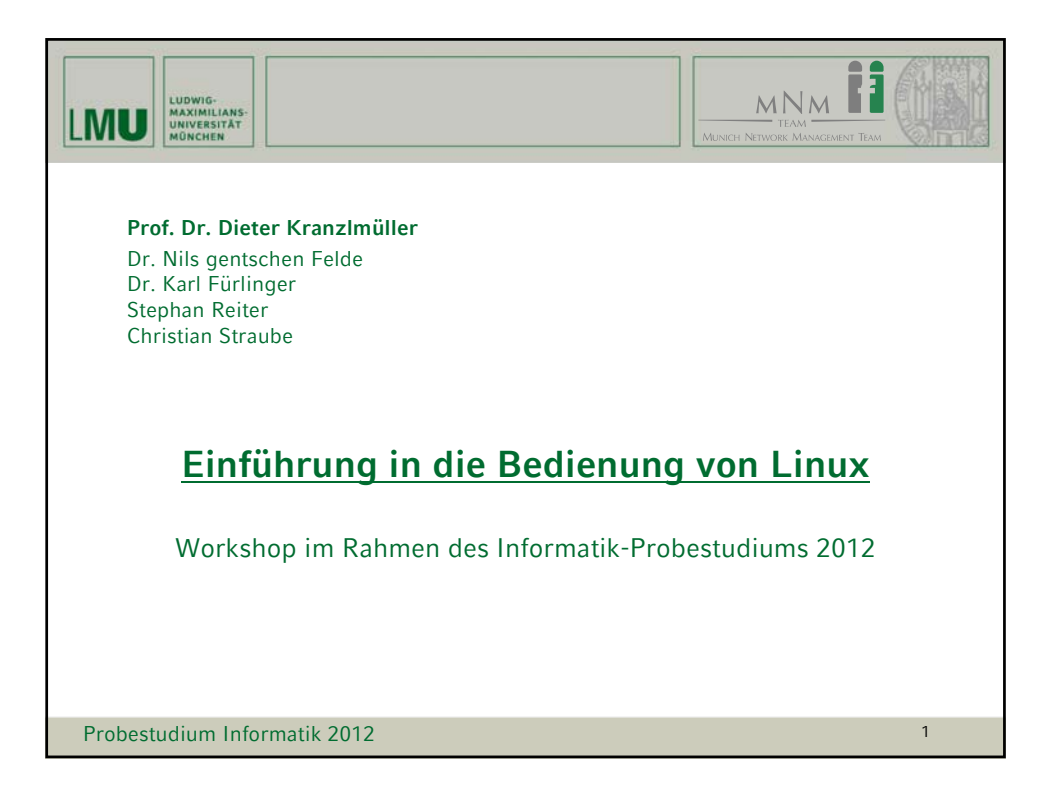

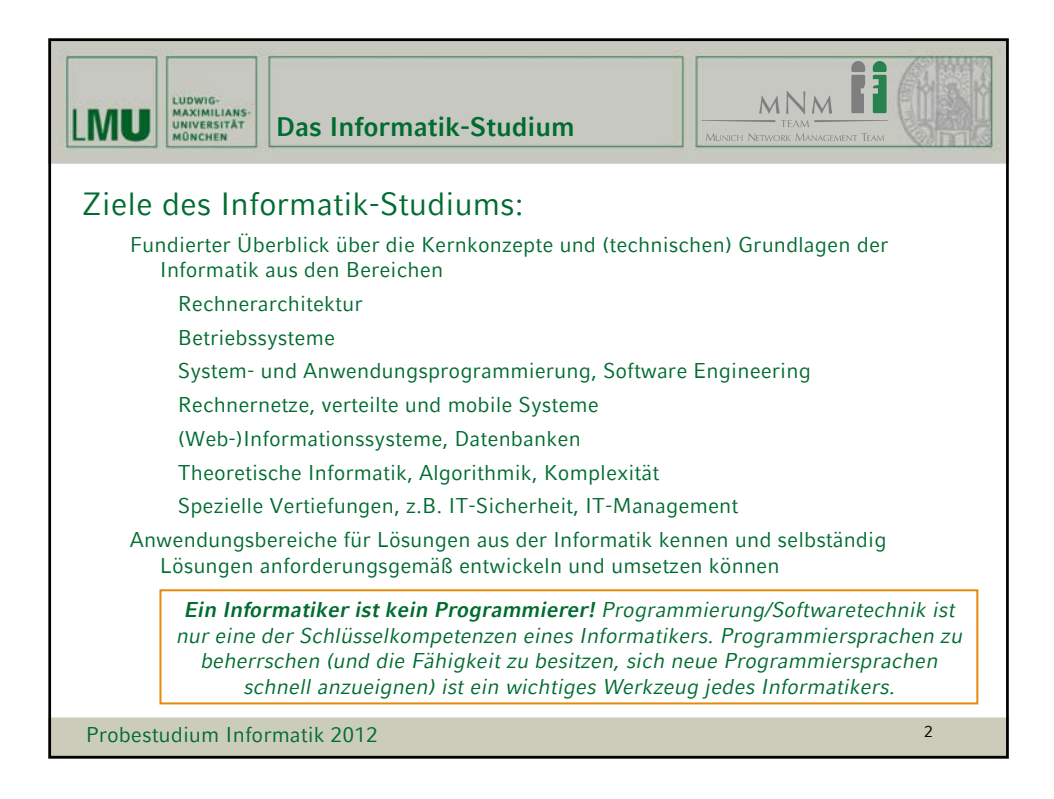

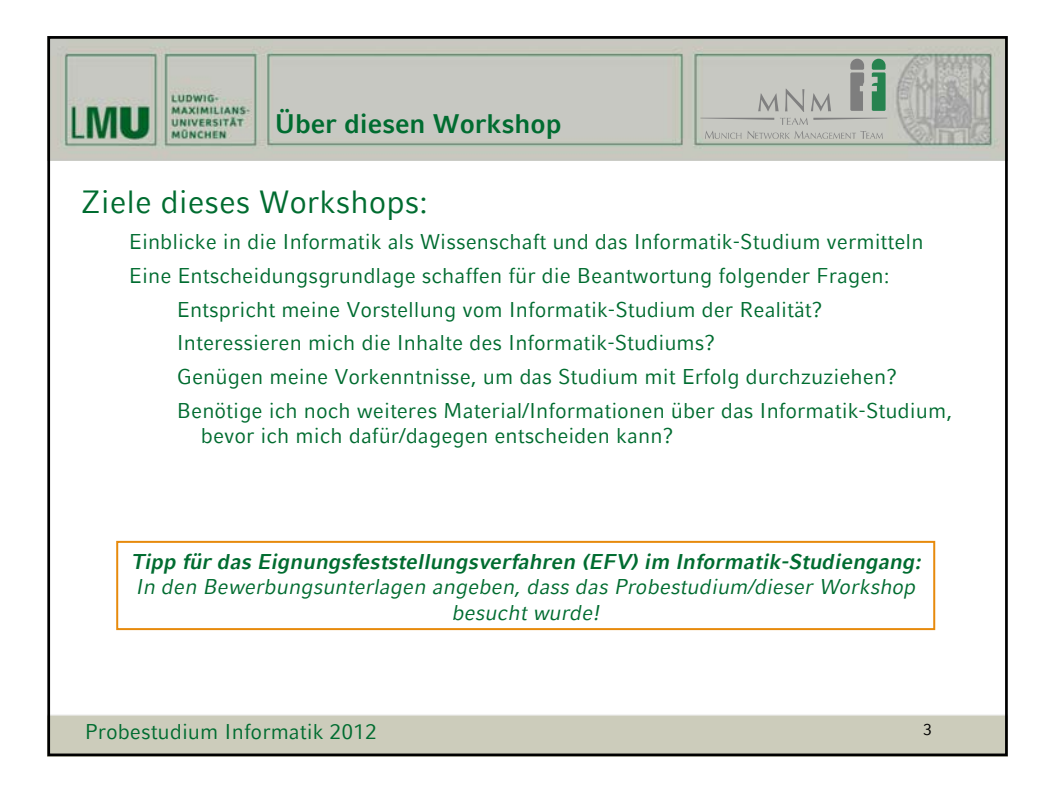

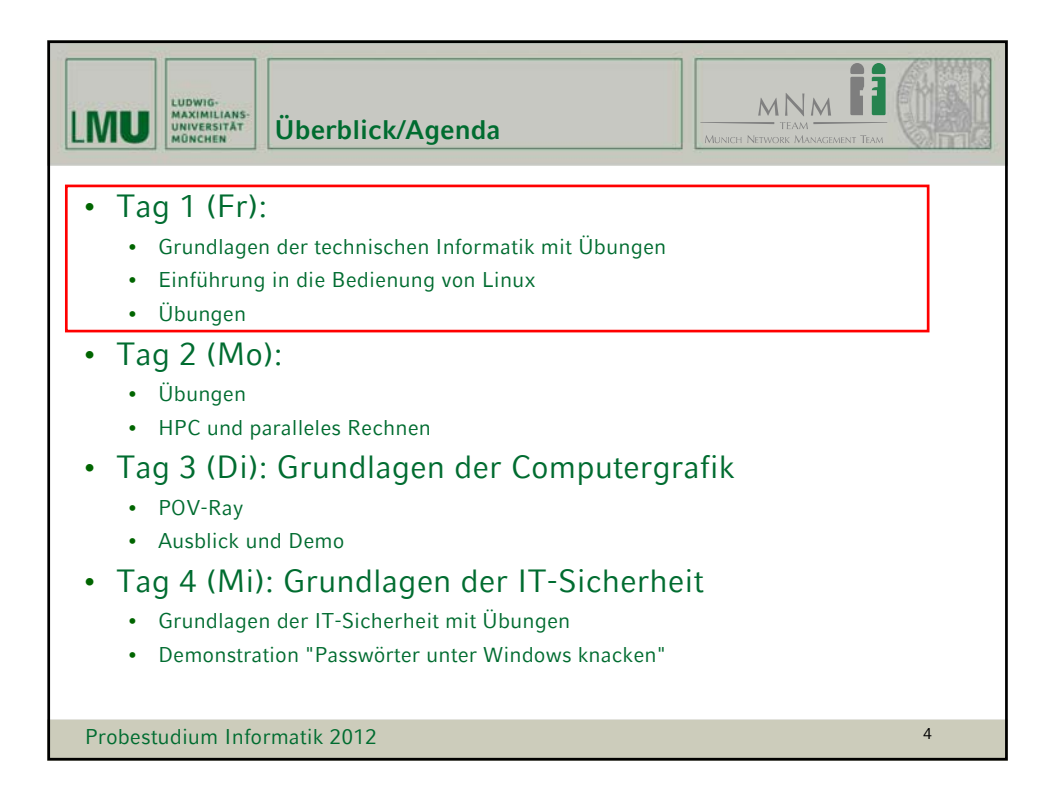

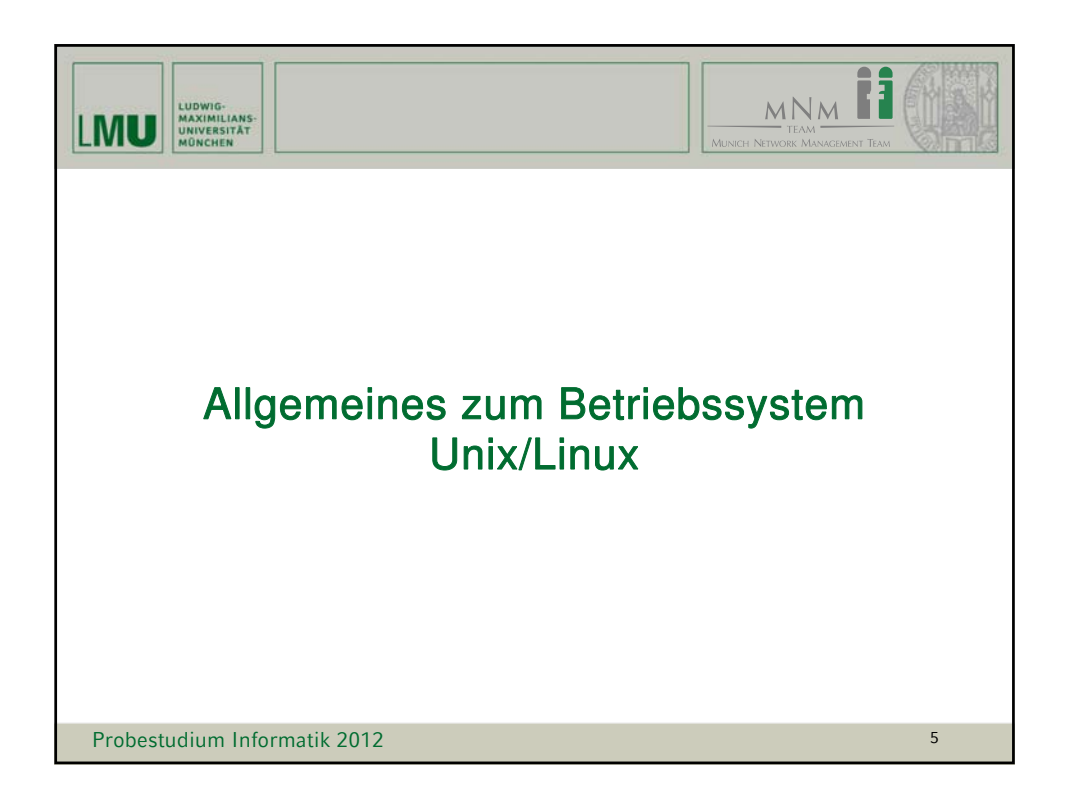

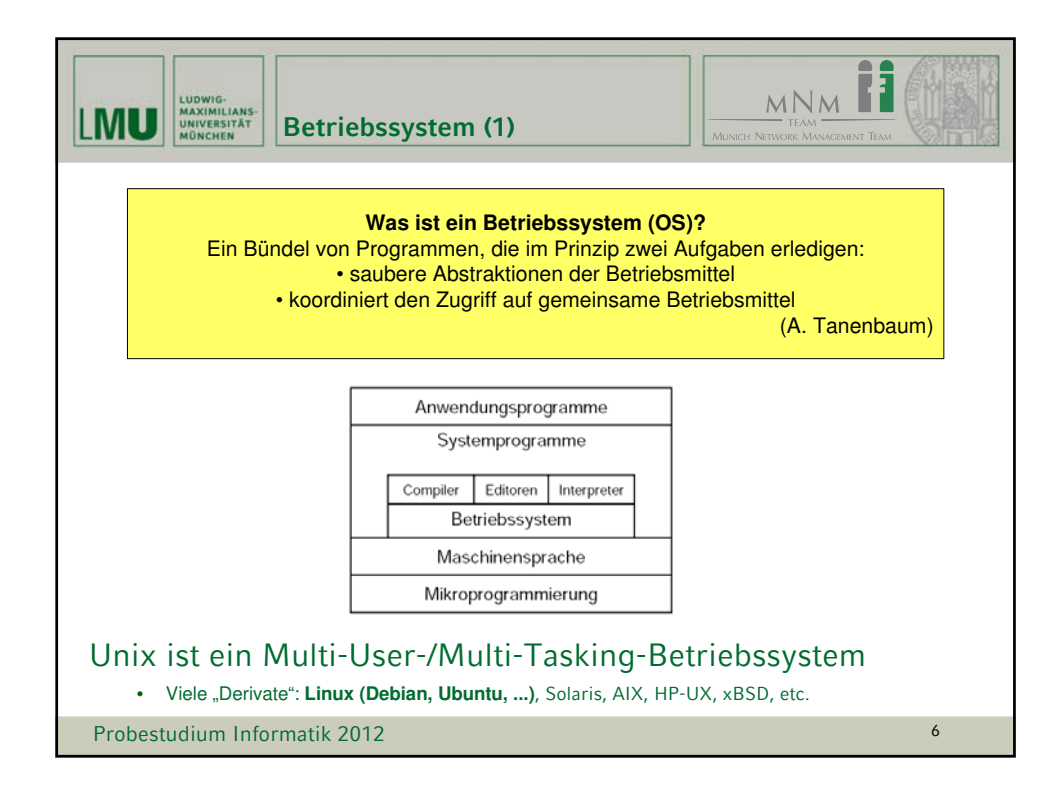

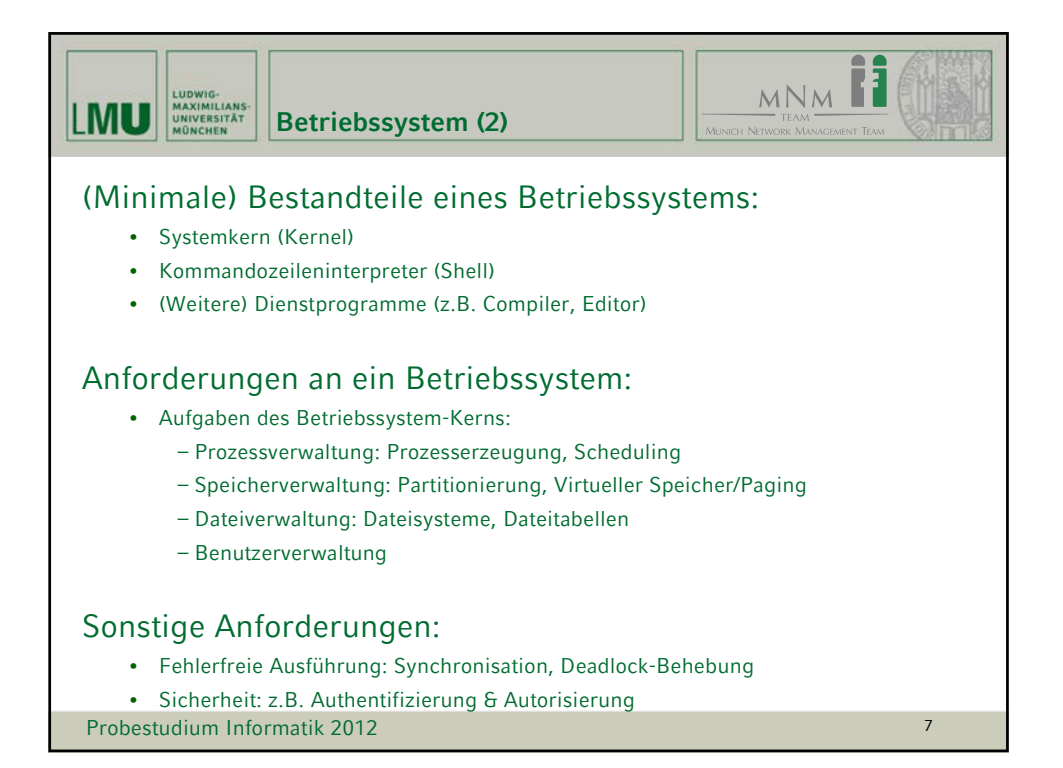

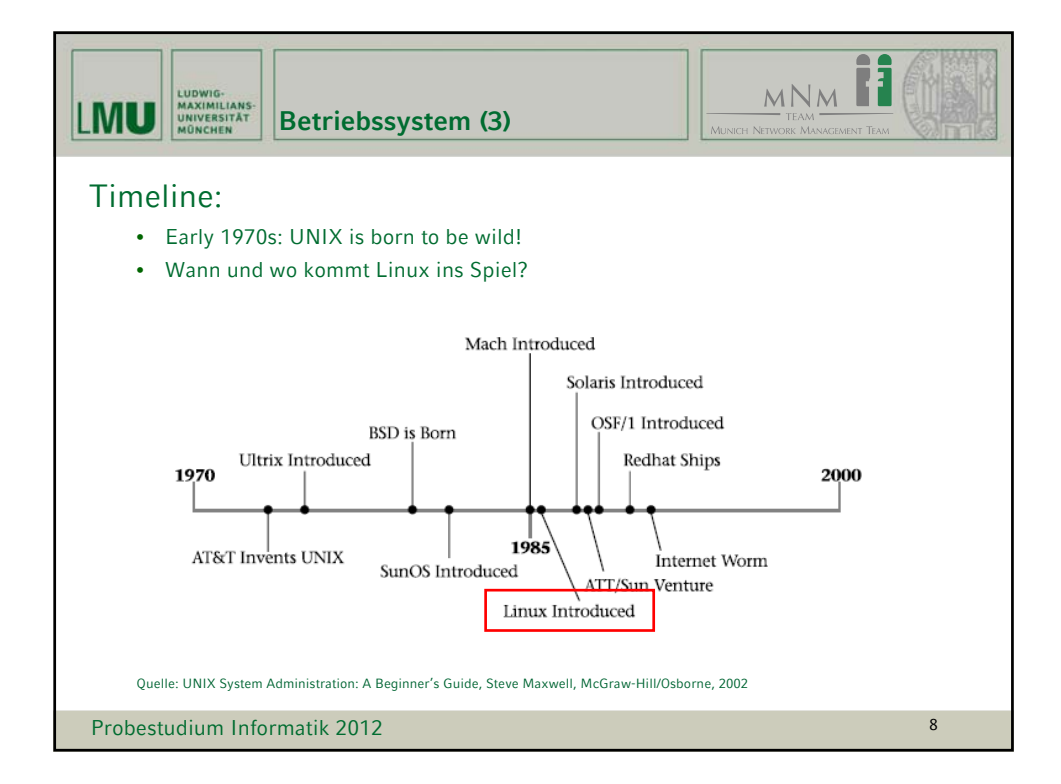

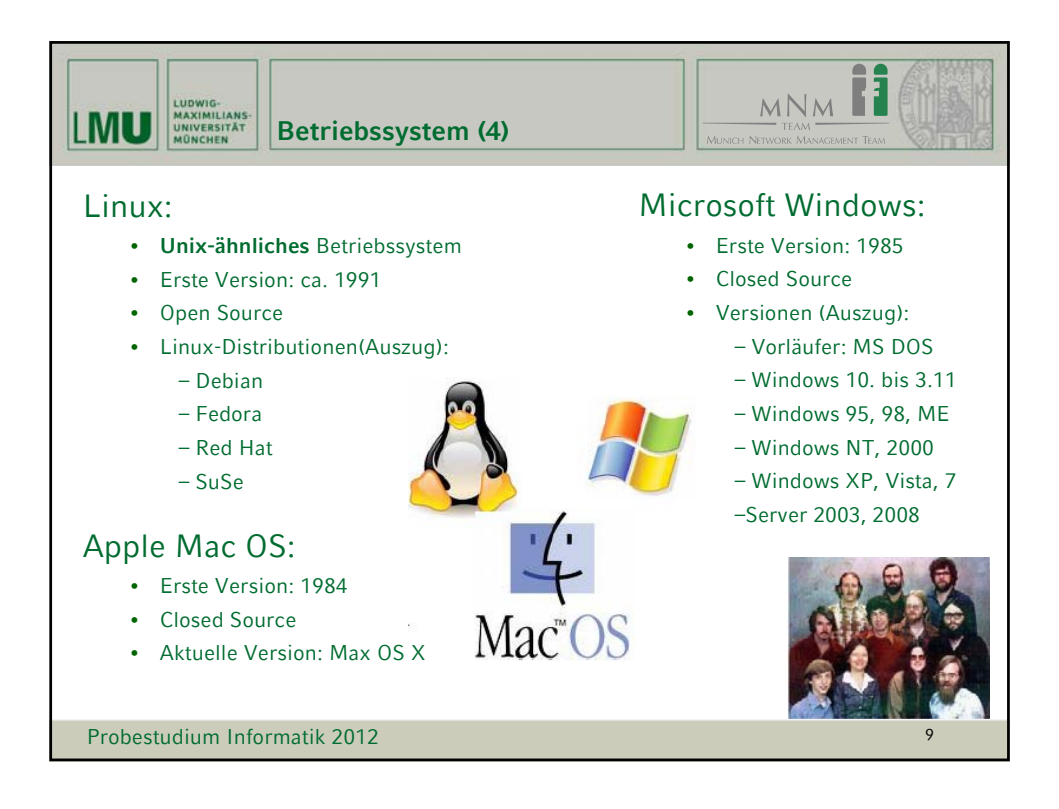

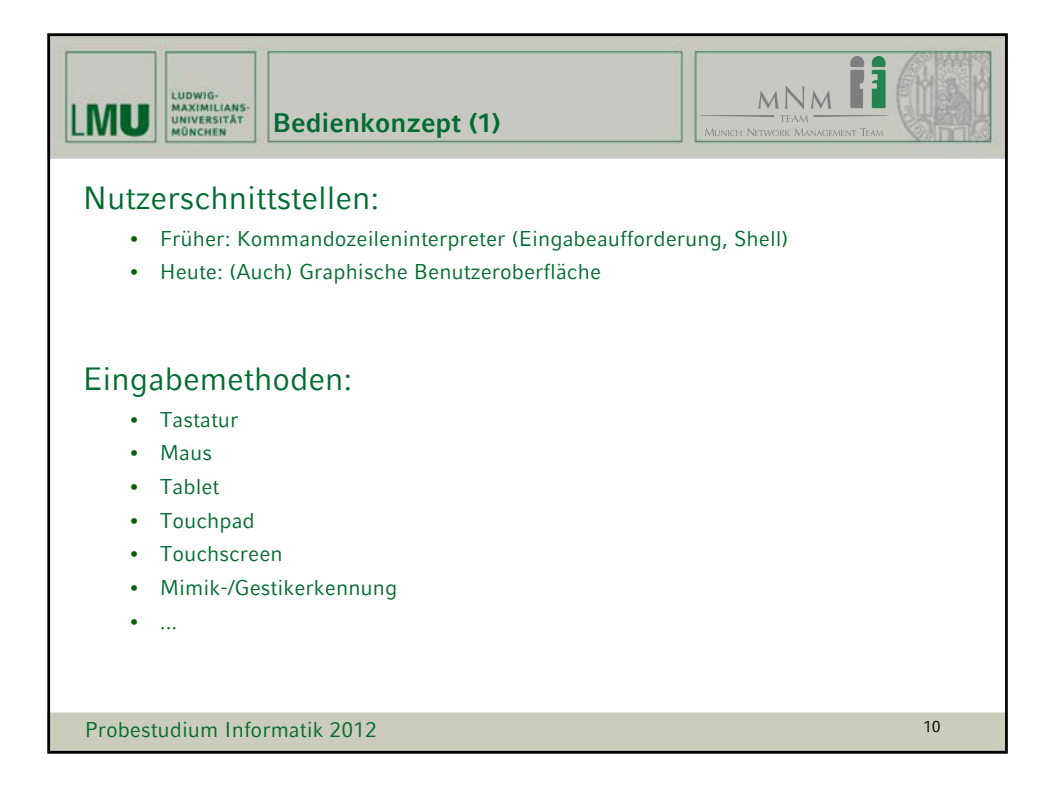

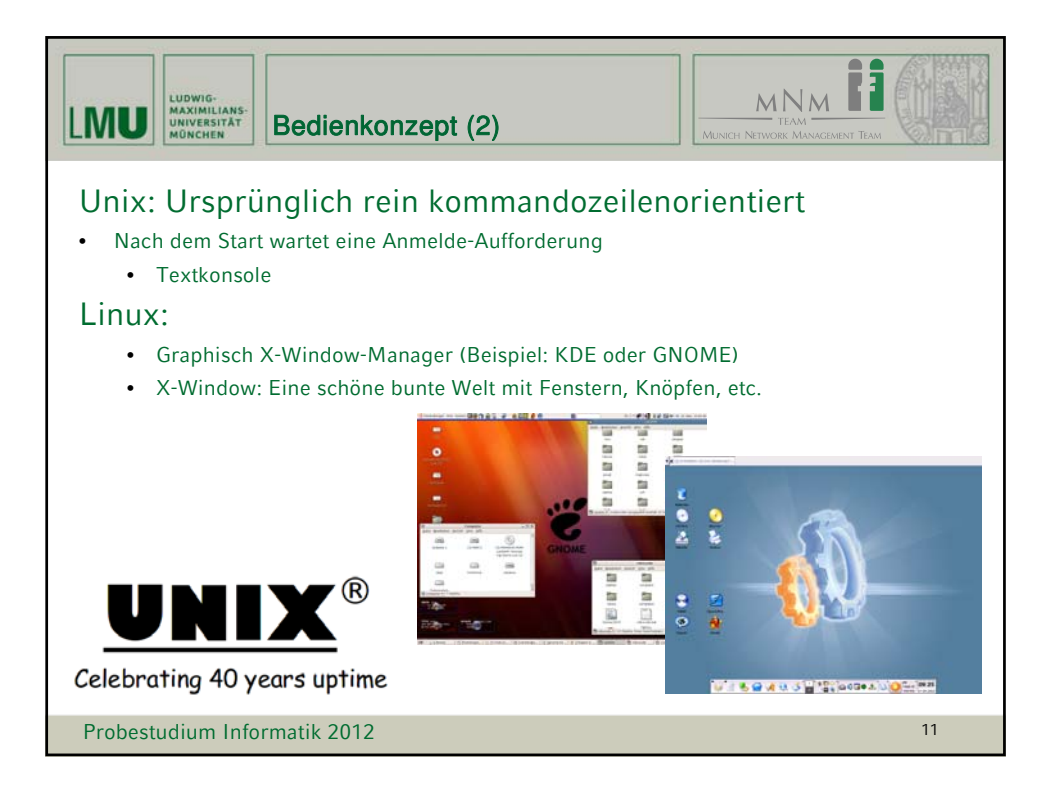

| LUDWIG-<br>MAXIMILIANS-<br>MAXIMILIANS-<br>MUNCERSTAT<br>BONCHEN<br>Ausgewählte Beispiele (1)                                                                                                    |    |
|----------------------------------------------------------------------------------------------------|----|
| Microsoft Disc Operation System (DOS) 5.0:                                                                                                    |    |
| GRAFTABL COH 11237 03.02.90 13:00<br>GRAPHICS COH 19758 03.02.90 13:00<br>GRAPHICS PRO 21232 03.02.90 13:00<br>EXE2BIN EXE 8584 03.02.90 13:00<br>LEXPAND EXE 14335 03.02.90 13:00<br>LCD CPI 10771 03.02.90 13:00<br>LDADFIX COH 1273 03.02.90 13:00<br>ANWINFO TXT 15590 03.02.90 13:00<br>PRINTER SYS 18852 03.02.90 13:00<br>REPLACE EXE 20194 03.02.90 13:00<br>TREE COH 6374 03.02.90 13:00<br>COMMAND COM 50031 03.02.90 13:00<br>DDSSHELL INI 17830 28.05.06 21:18<br>B3 Datei(en) 2147161 Byte<br>26421248 Byte frei<br>C:\DOS>_<br>Www.operating-system.org |    |
| Probestudium Informatik 2012                                                                                                    | 12 |

| LUDWIG-<br>MAXIMILIANS-<br>UNIVERSITÄT<br>MÜNCHEN<br>Ausgewählte Beispiele (2)                                                                                                    |    |
|----------------------------------------------------------------------------------------------------|----|
| Microsoft Windows 1.0:                                                                                                    |    |
| A C D E E F G G H I I<br>G:WIN1 WINDOWS<br>ABC.TXT PRACTICE.DOC<br>GALCETEXE READEL.DOC<br>CALENDAR.EXE REVERSI.EXE<br>CARDETLE.EXE ROWAN.FON<br>CLIPBRD.EXE SCRIPT.FON<br>CLOCK.EXE SPOULER.EXE<br>CONTROL.EXE SCRIPT.FON<br>CLOCK.FON TMSRA.FON<br>DOTHIS.TXT WIN.COM<br>HELVA.FON WIN.INI<br>MODERN.FON WIN180.BIN<br>MSDOS.EXE WIN080.OUL<br>NOTEPAD.EXE WIN0LDAP.GRB<br>PAINT.EXE WIN0LDAP.MOD |    |
| www.operating-system.org                                                                                                    | 13 |

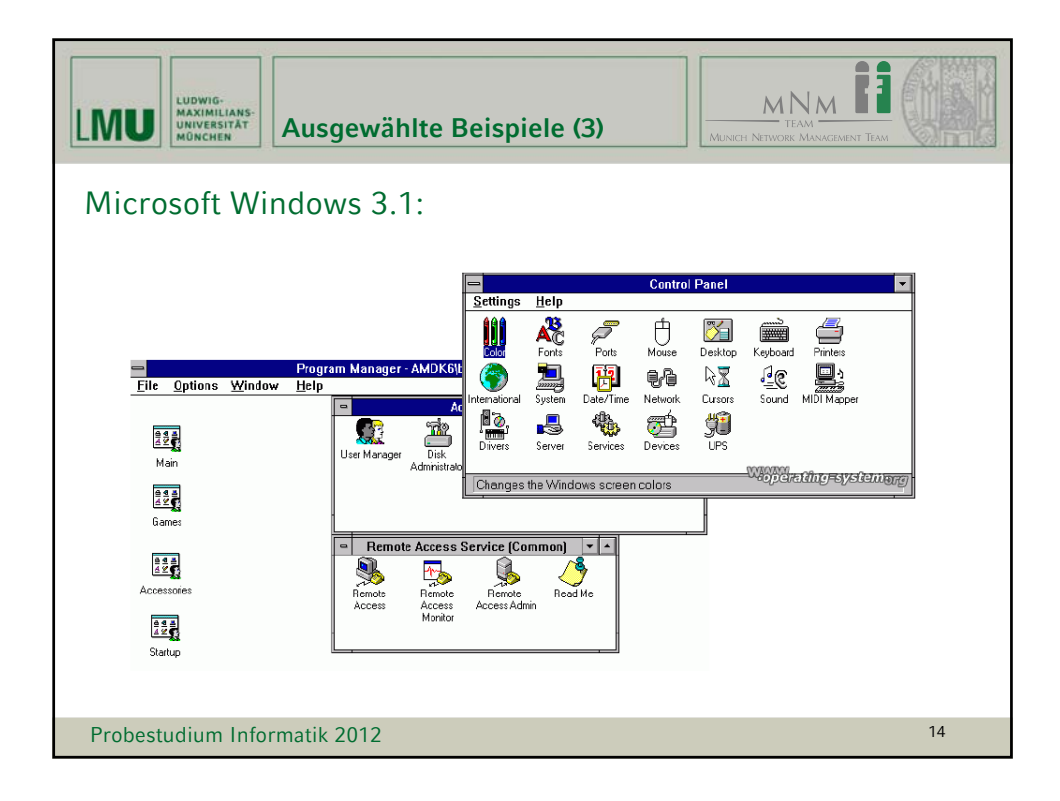

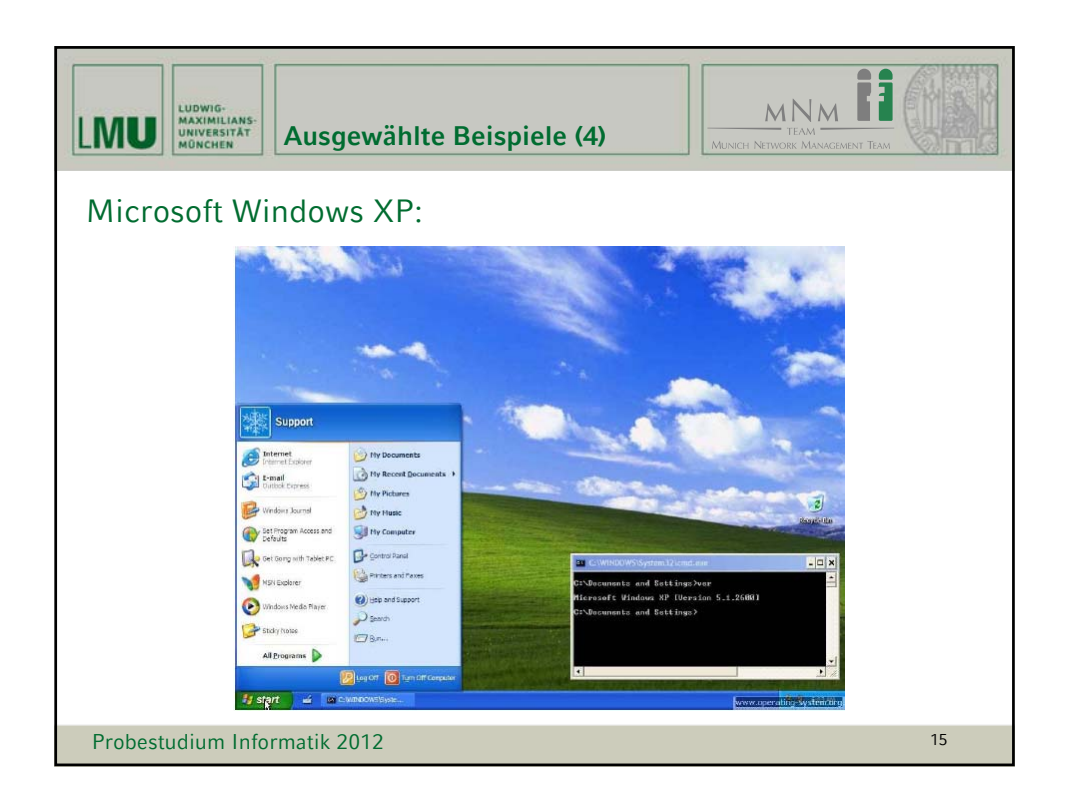

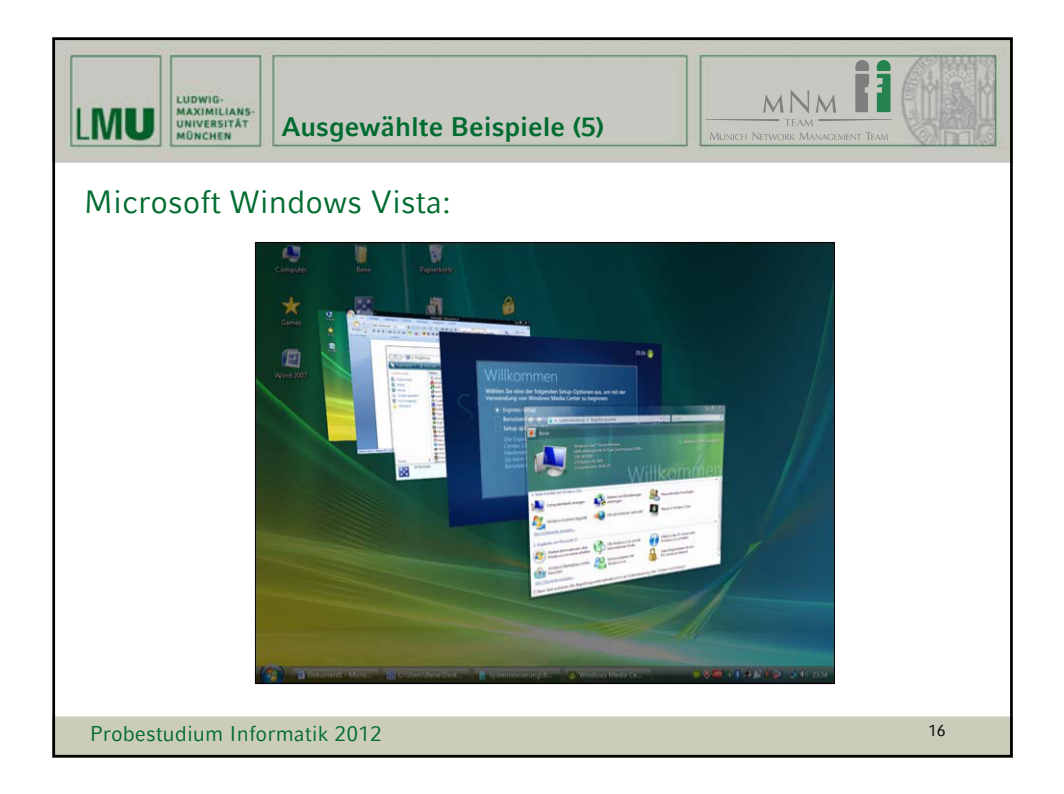

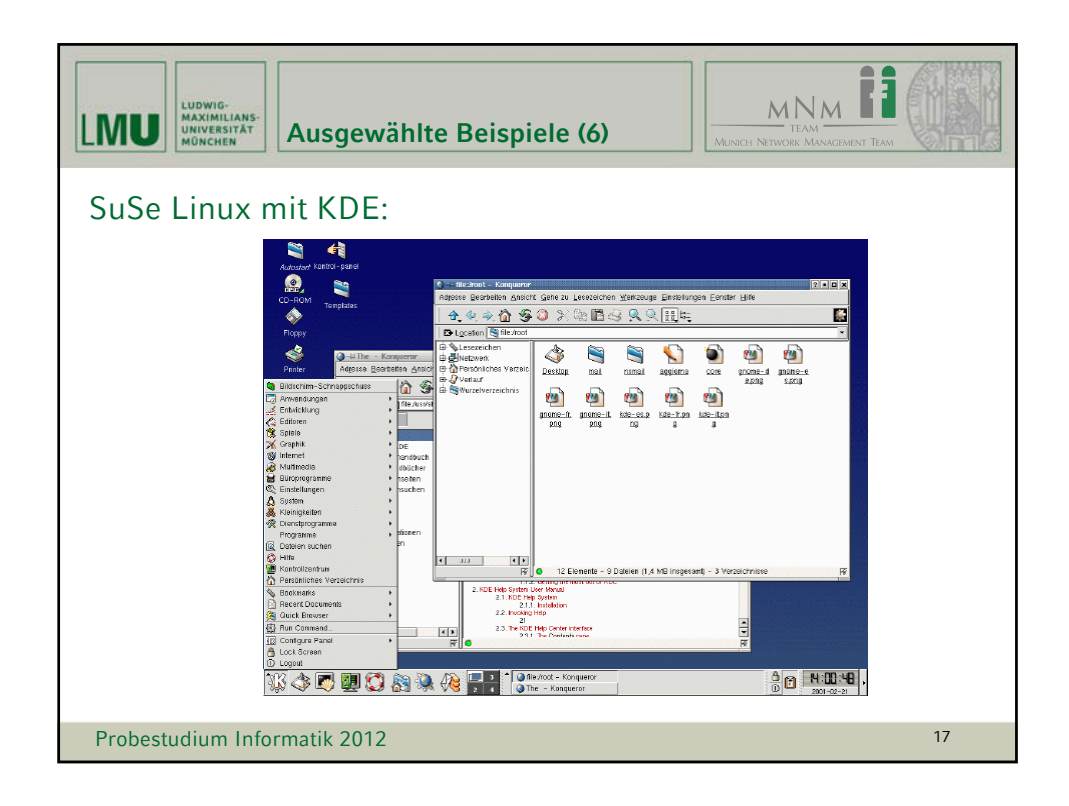

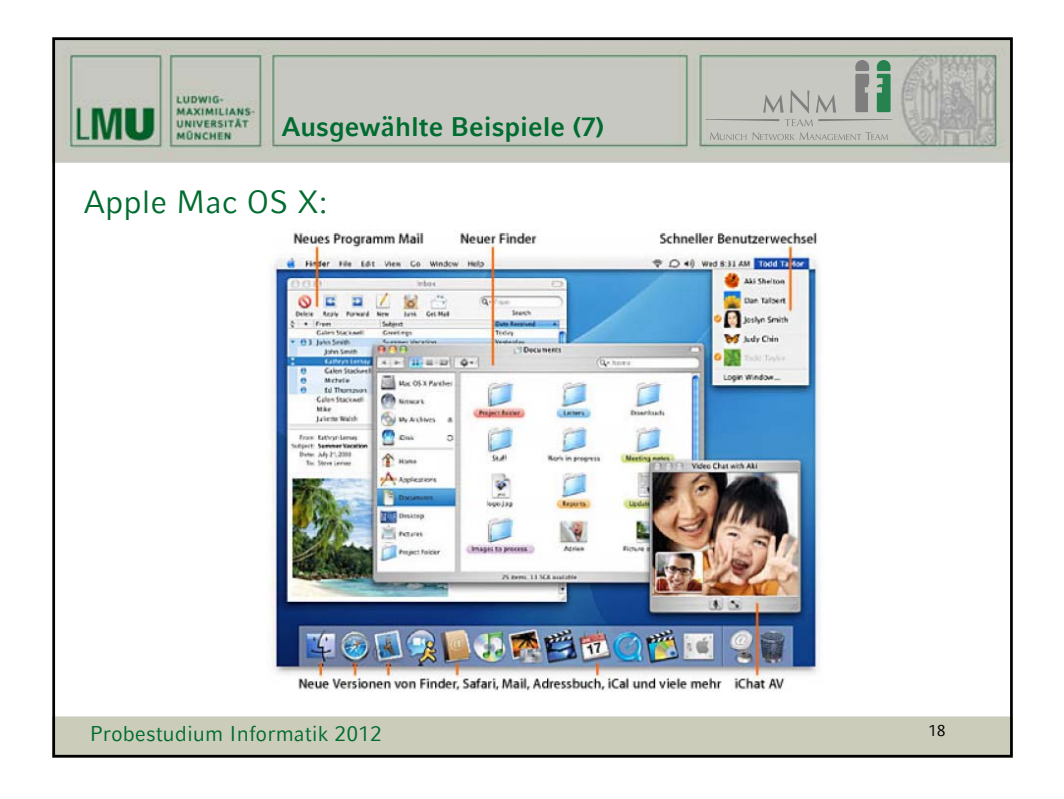

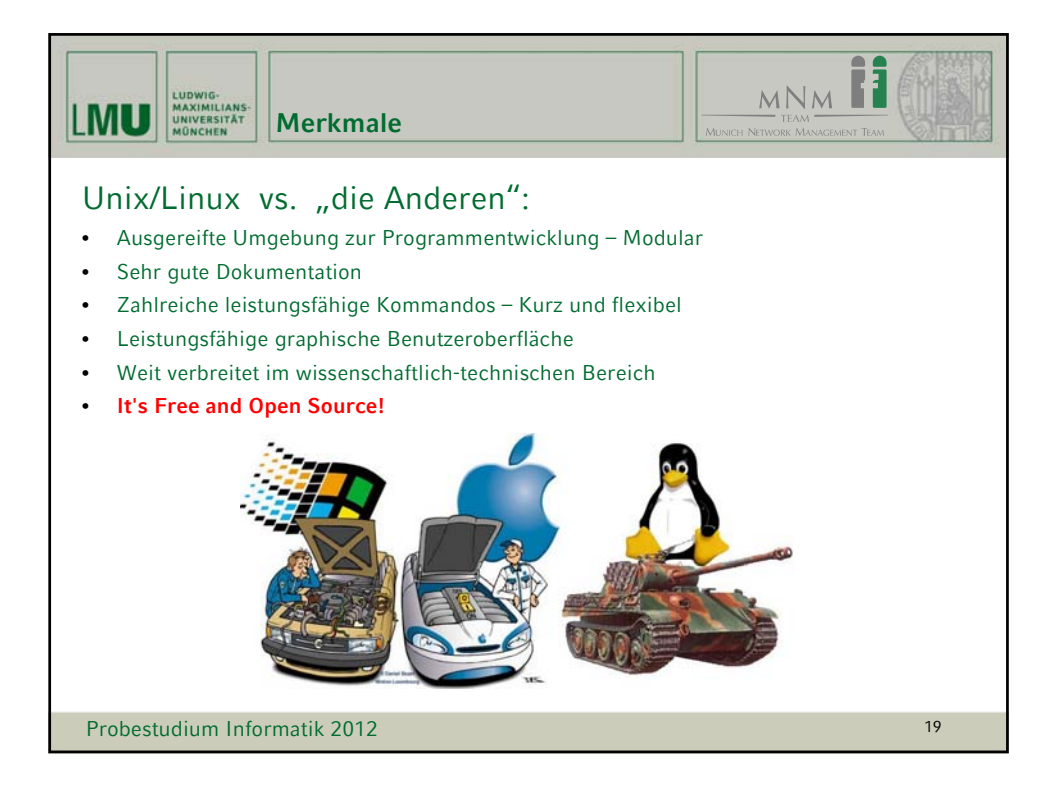

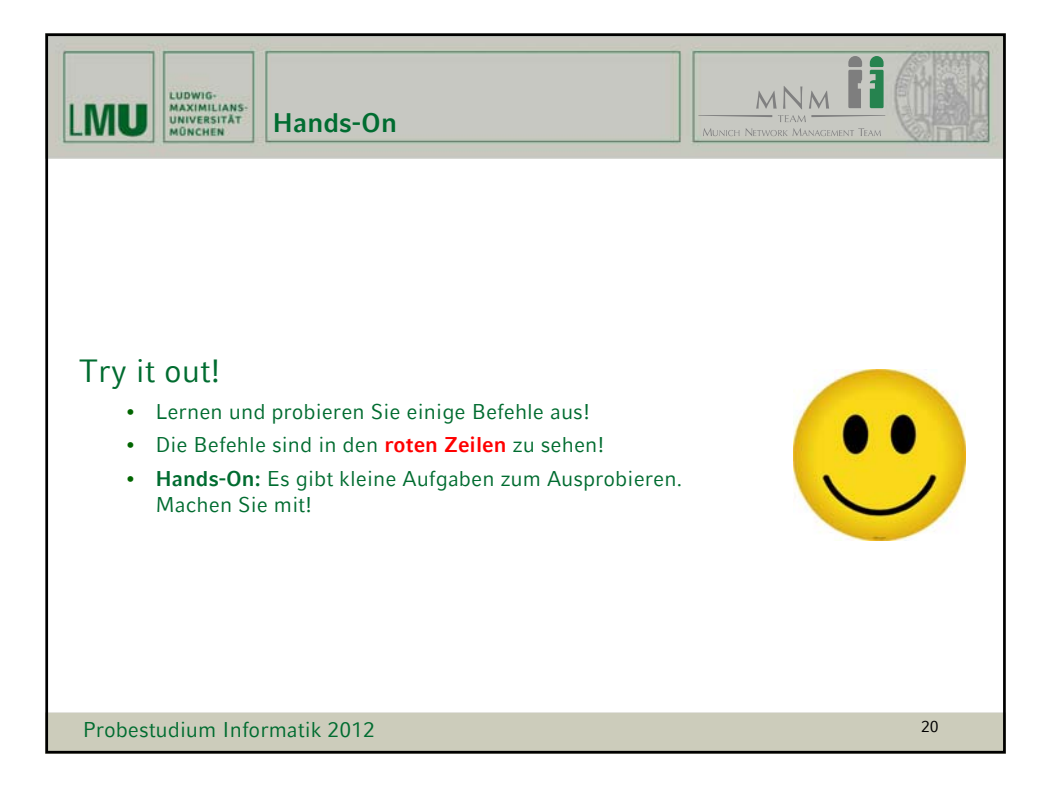

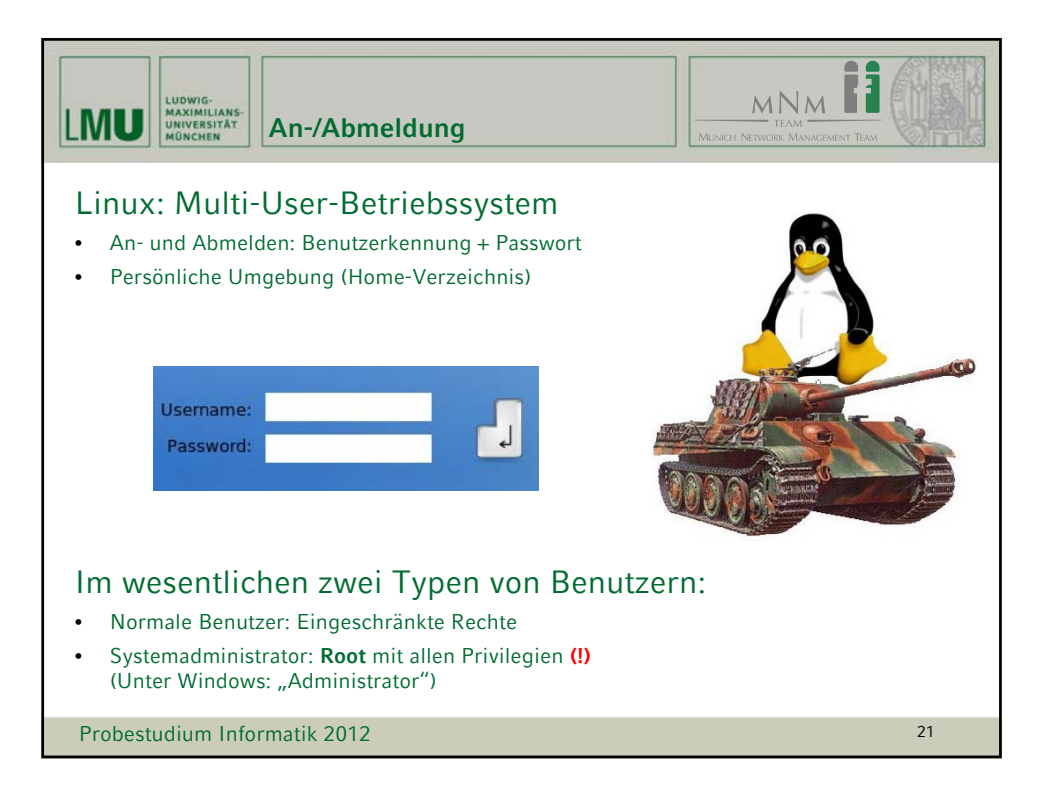

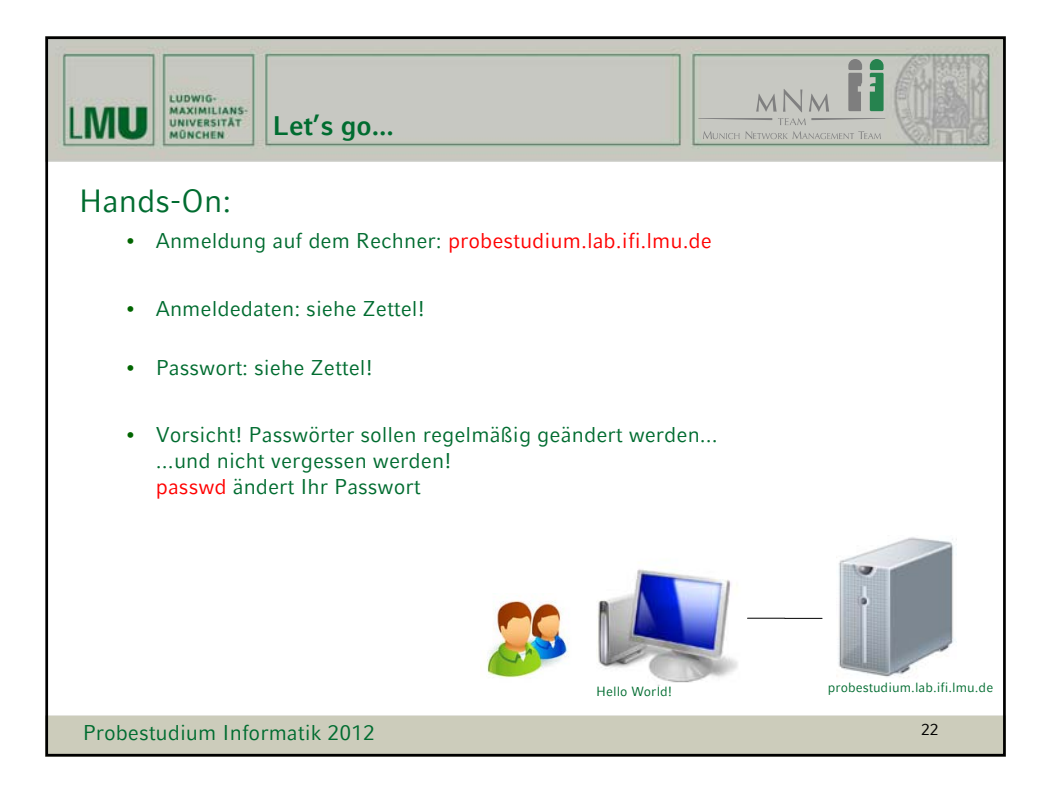

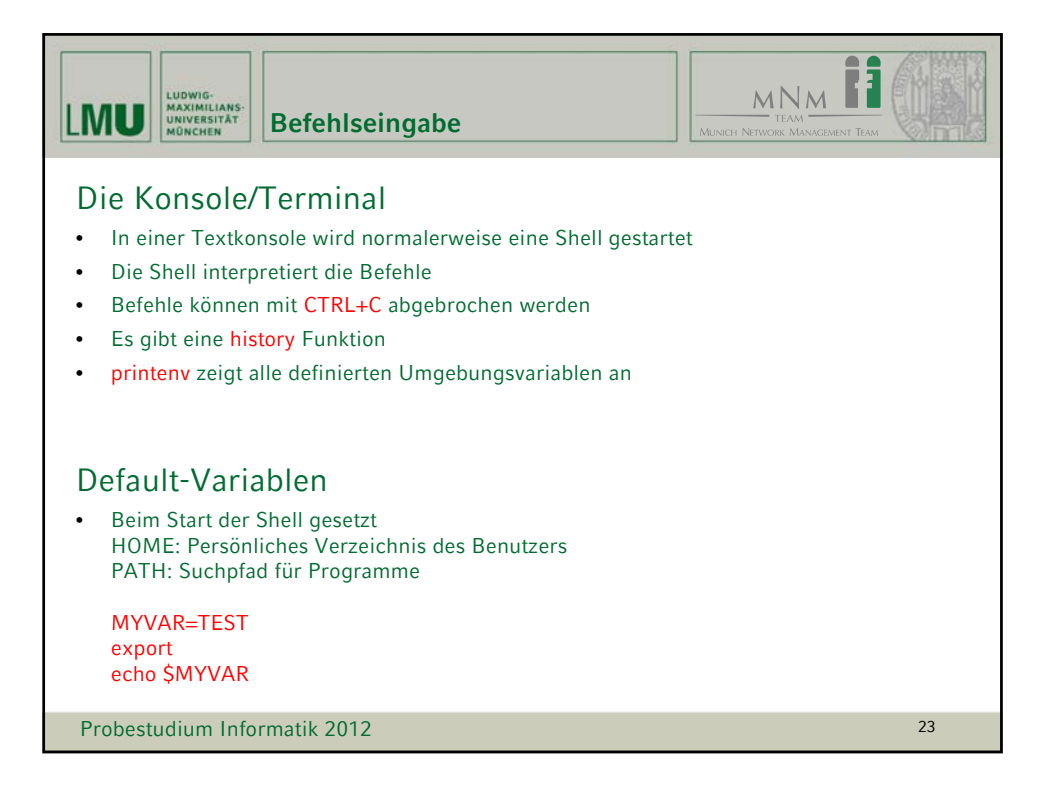

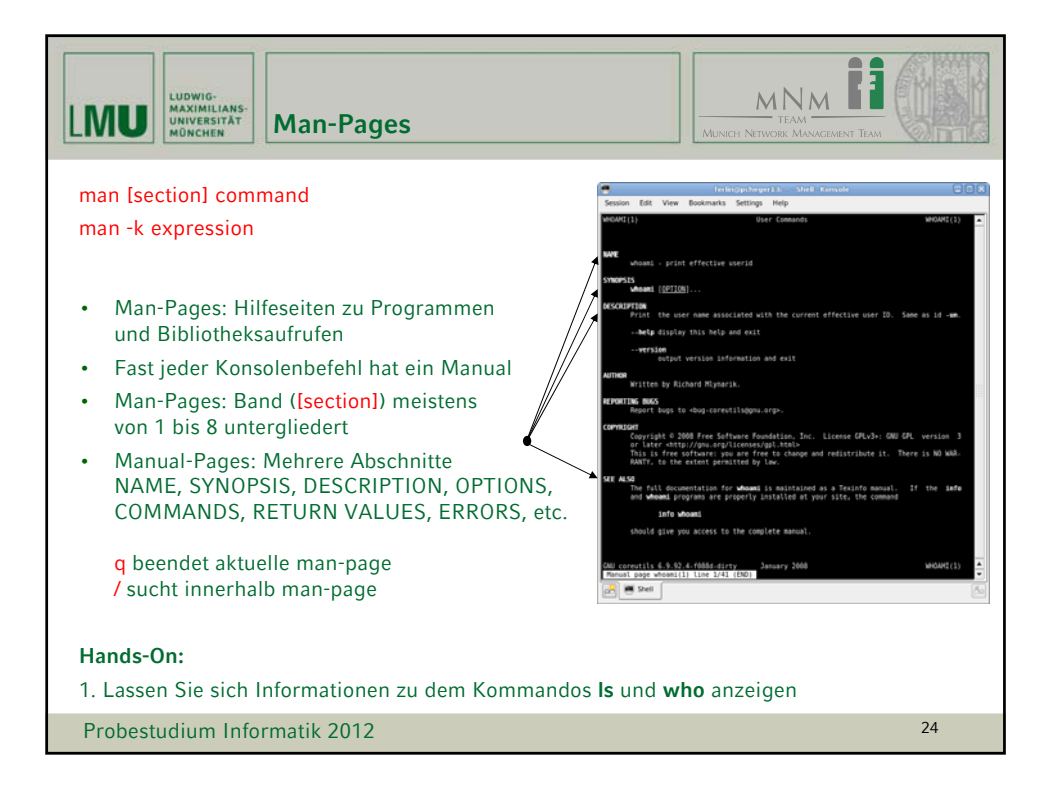

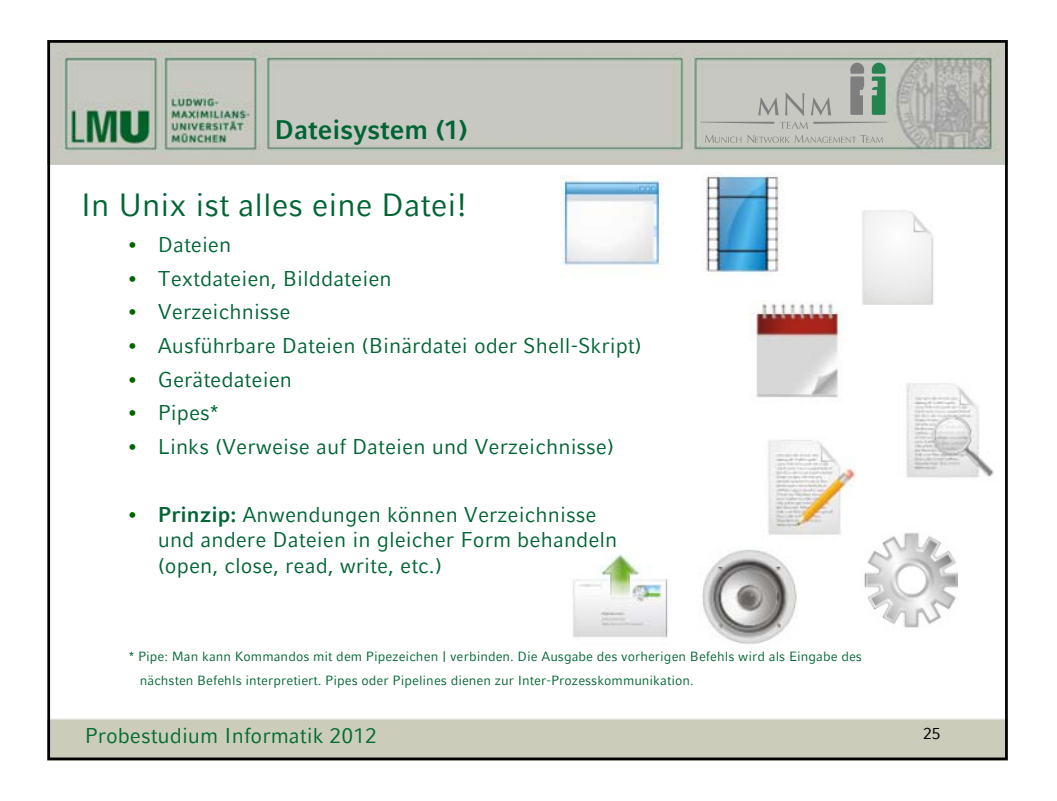

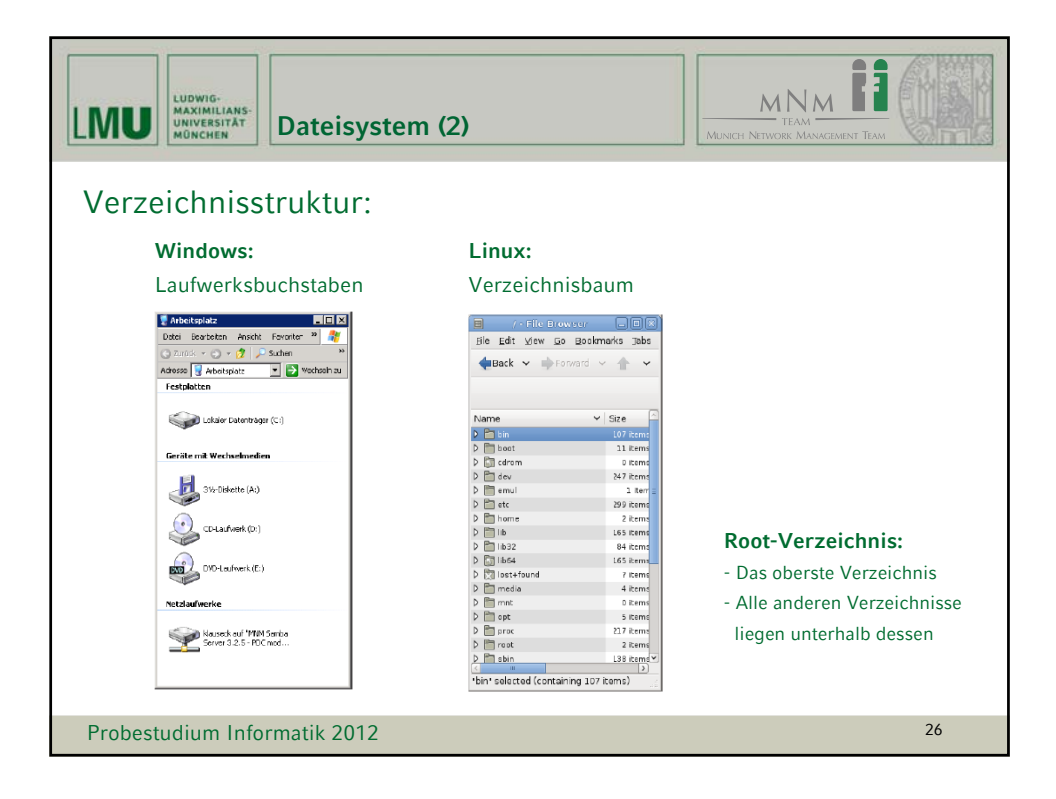

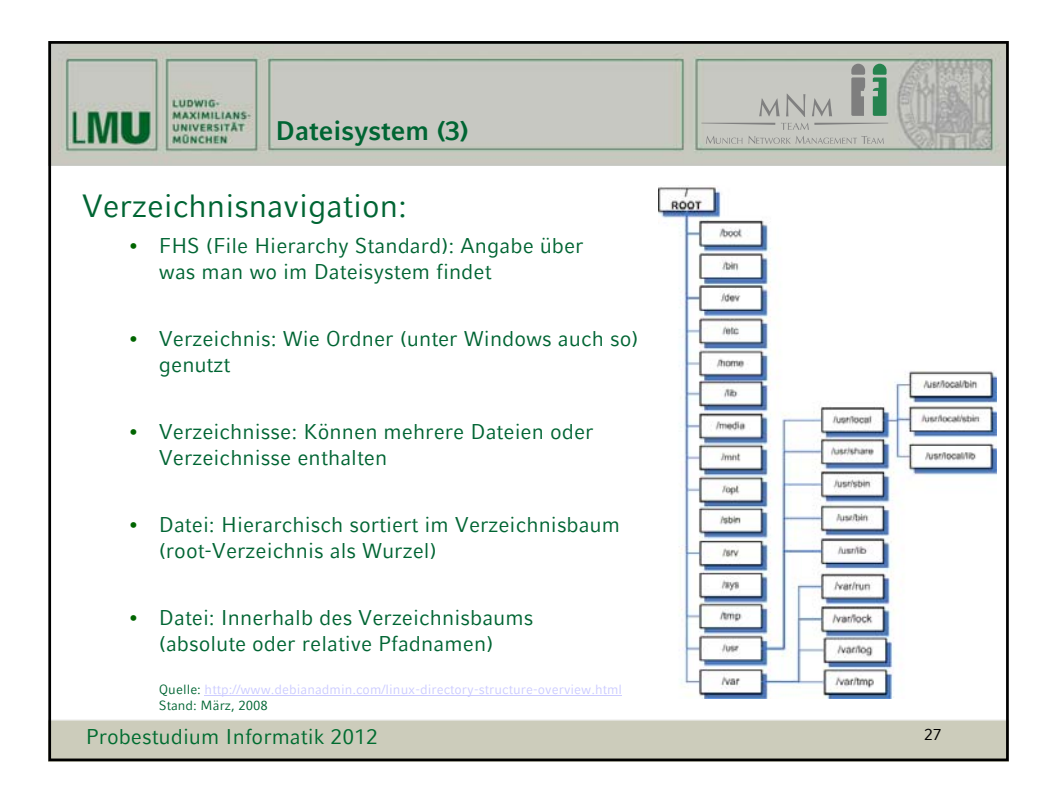

| LUDWIG-<br>MAXIMILIANS-<br>UNIVERSITÄT<br>WÜNCHEN | em (4)                                | HENRICH NETWORK MANAGEMENT TEAM        |
|---------------------------------------------------|---------------------------------------|----------------------------------------|
| / /                                               | Wurzelverzeich                        | nis, ganz oben in der Hierarchie       |
| /b                                                | in Wichtige Anwe                      | nderprogramme, z.B. die Shells         |
| /bin /b                                           | oot Zum Hochfahre<br>erforderlichen I | en des Systems unbedingt<br>Dateien    |
| /etc /d                                           | ev Spezialdateien,                    | sogenannte Gerätedateien               |
| /e                                                | c Konfigurations                      | dateien                                |
| /h                                                | ome Heimatverzeich                    | nisse der Systembenutzer               |
| /imedia //i                                       | b Funktionsbiblio                     | theken des Systems – Finger weg!       |
| /re                                               | oot Heimatverzeich                    | nis des Systemverwalters root          |
| /opt /s                                           | oin Wichtige Progr<br>(Ähnlich wie /b | amme, hauptsächlich für root<br>in)    |
| /tr                                               | np Temporäre Abla                     | age für Dateien                        |
| /uya /u                                           | sr ("Unix System<br>Größter Teil de   | Resource")<br>r installierten Software |
| /v                                                | ar Hauptsächlich I                    | Dateien, die sich verändern            |
| /o                                                | ot (Optionale Soft                    | ware) Kommerzielle Software            |
| Probestudium Informatik 2012                      |                                       | 28                                     |

| LUDWIG-<br>MAXIMILIANS-<br>UNIVERSITAT<br>MÜNCHEN<br>Dateisystem (5)                                                                                                    | Там |
|----------------------------------------------------------------------------------------------------|-----|
| pwd, Is [option]                                                                                                    |     |
| cd                                                                                                    |     |
| <ul> <li>pwd zeigt das aktuelle Verzeichnis an</li> <li>Is zeigt Kenndaten von Dateien an, und listet den Inhalt des Verzeichnisses auf cd wechselt in das angegebene Verzeichnis: <ul> <li>cd path in den angegebenen Pfad</li> <li>cd in das darunter liegende Verzeichnis</li> <li>cd / zur Wurzel des Verzeichnisbaums</li> <li>cd in das eigene Home-Verzeichnis</li> <li>cd - in das letzte Verzeichnis</li> </ul> </li> </ul> |     |
| Hands-On:                                                                                                    |     |
| 1. Lassen Sie sich das aktuelle Verzeichnis anzeigen                                                                                                    |     |
| 2. Zeigen Sie den Inhalt des Verzeichnisses an                                                                                                    |     |
| 3. Wechseln Sie in das root Verzeichnis und dann zurück in ihr Home-Verzeichni                                                                                                    | s   |
| Probestudium Informatik 2012                                                                                                    | 29  |

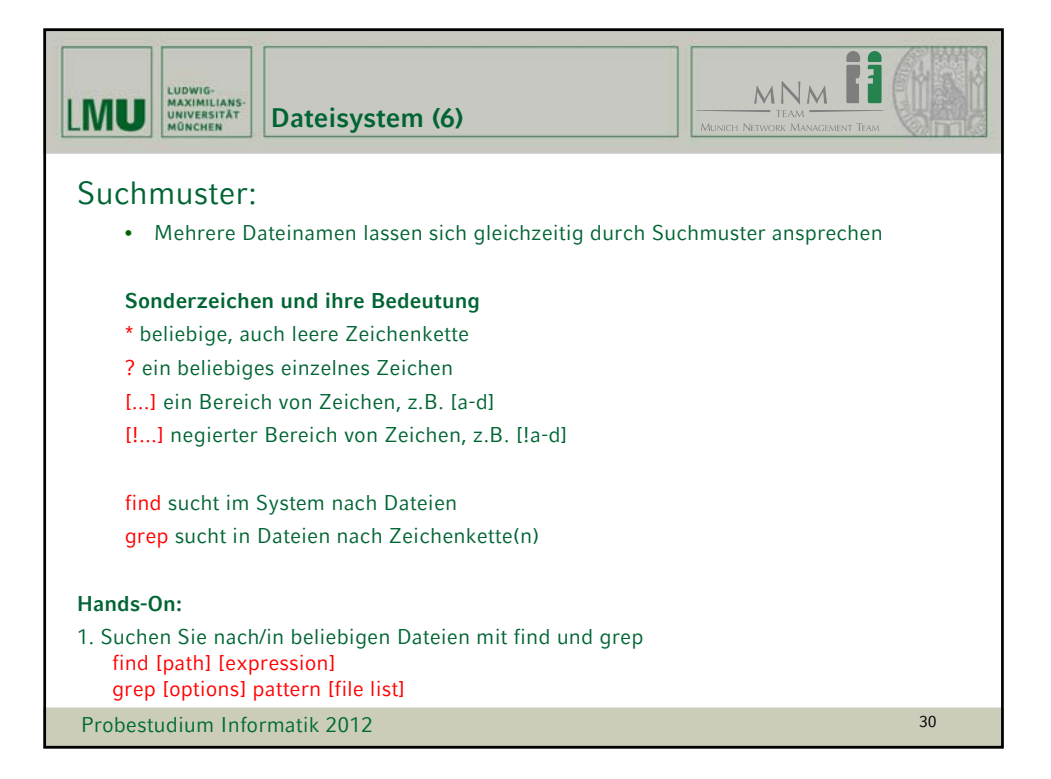

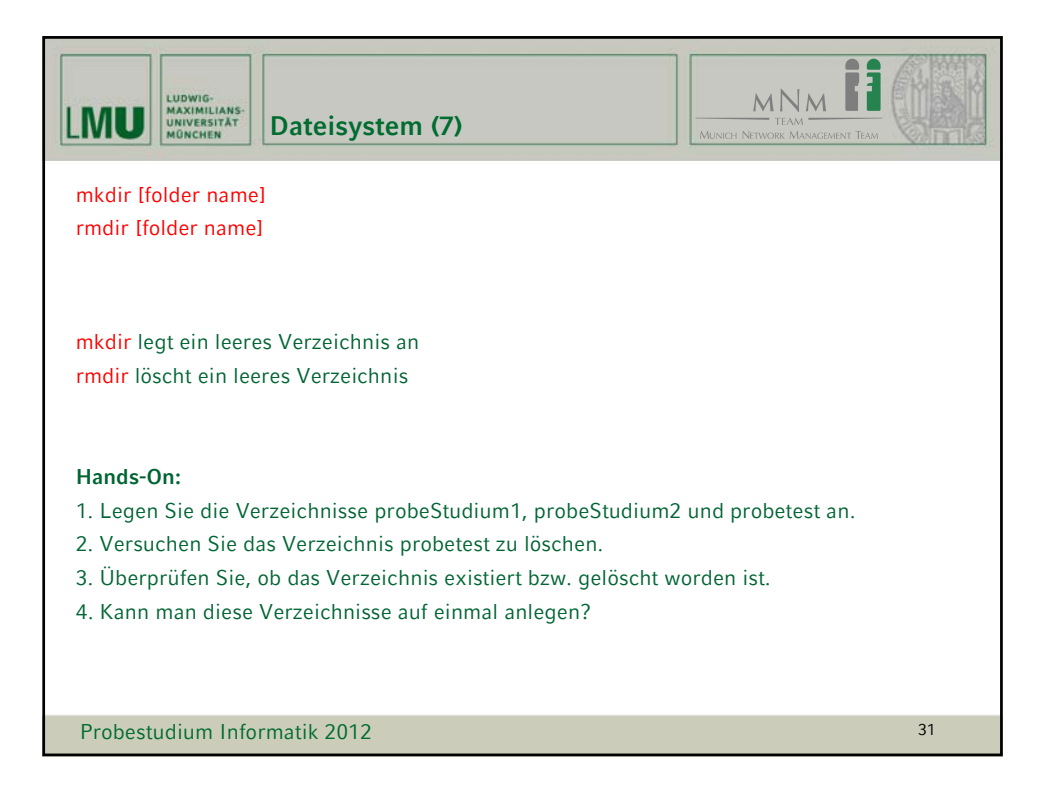

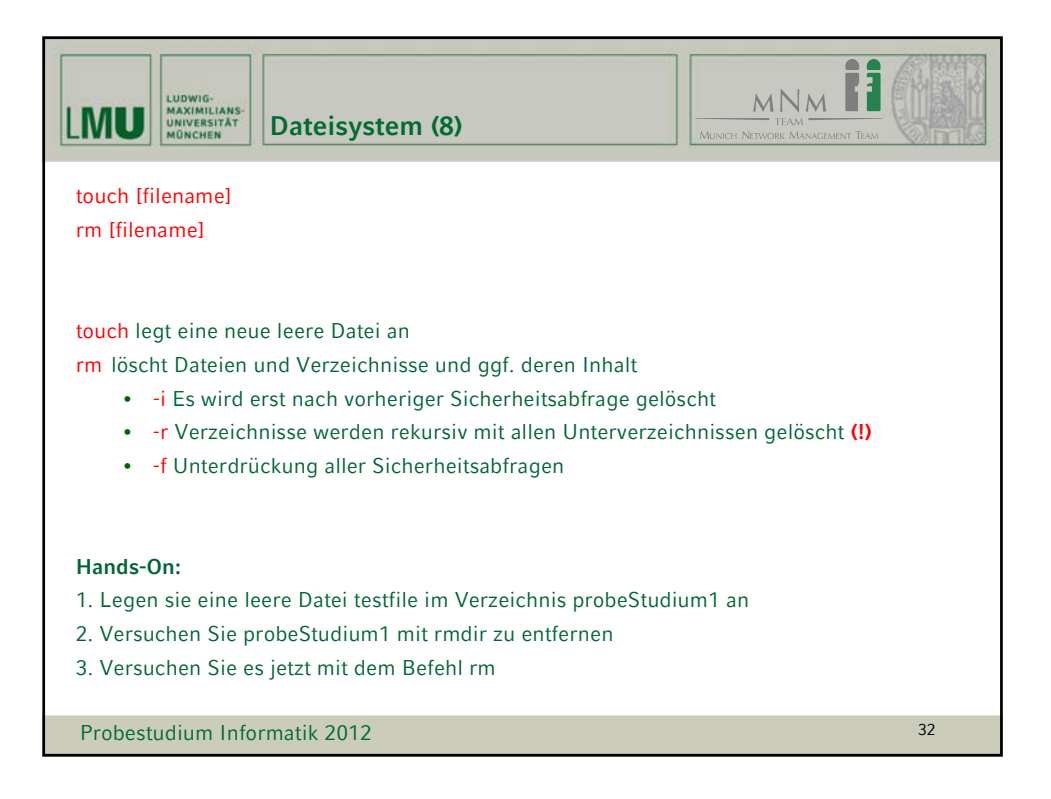

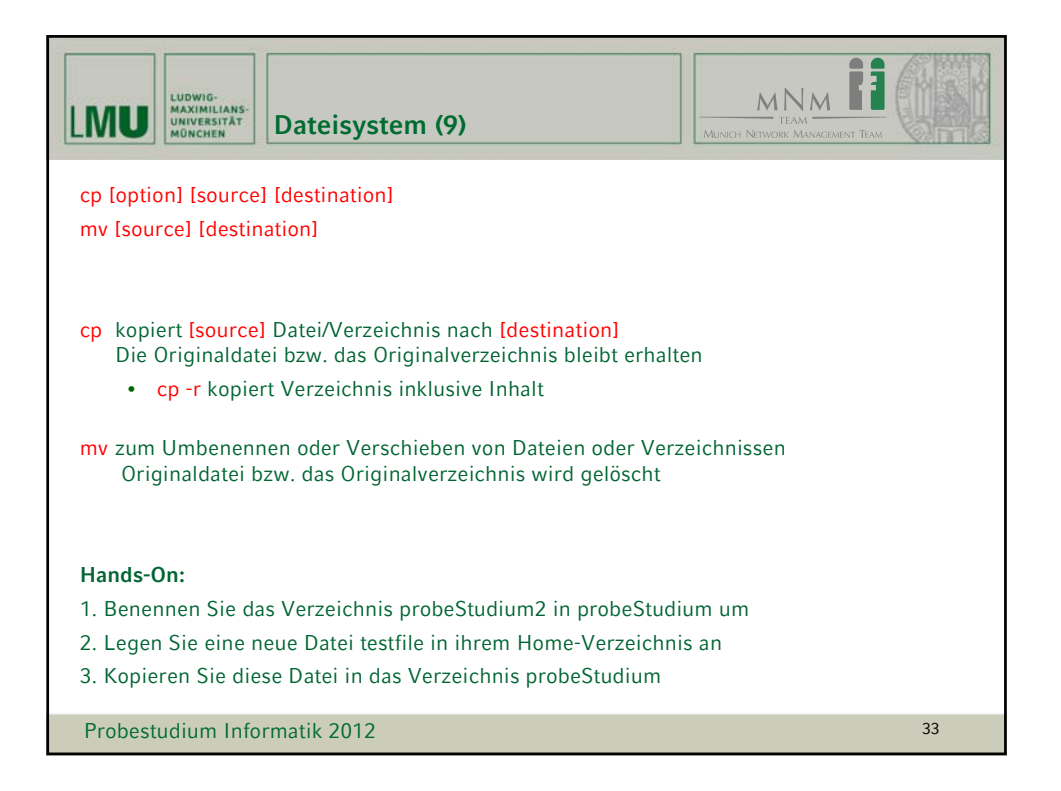

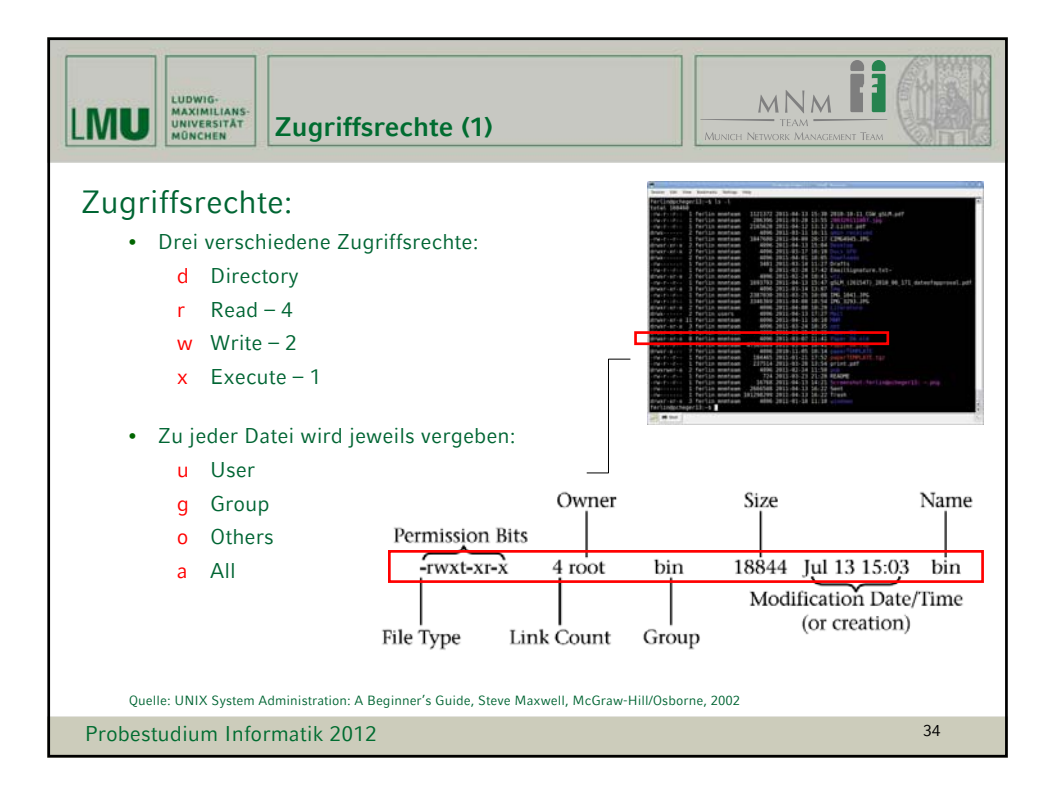

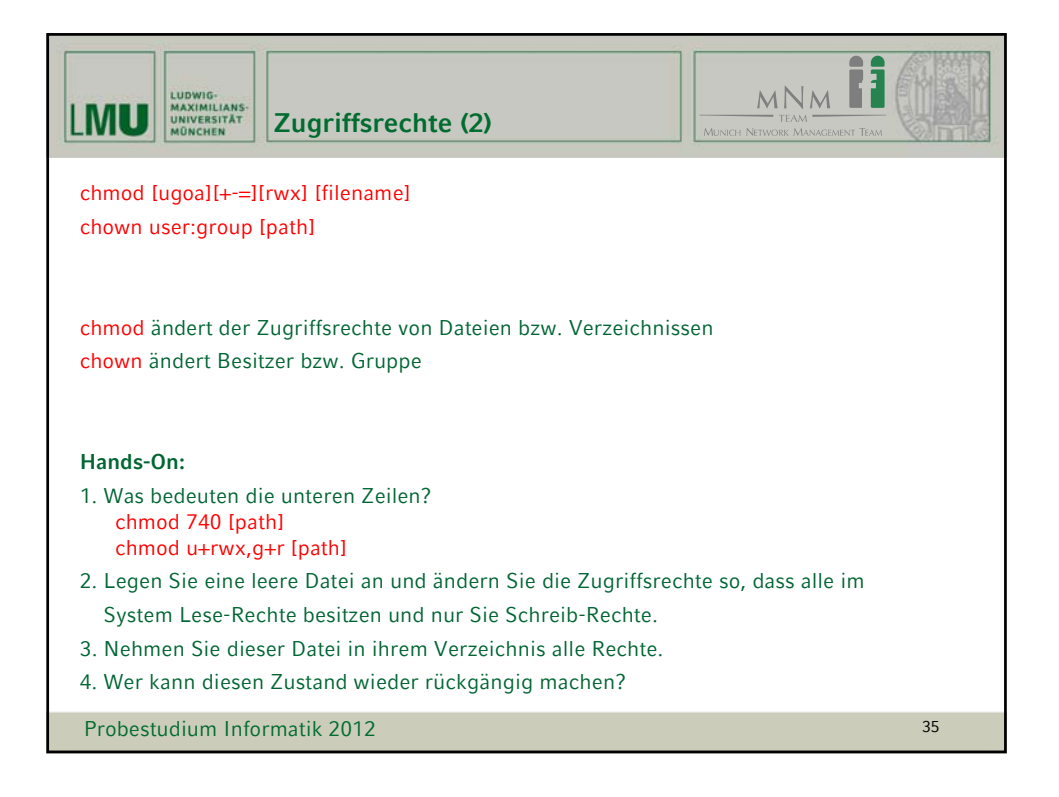

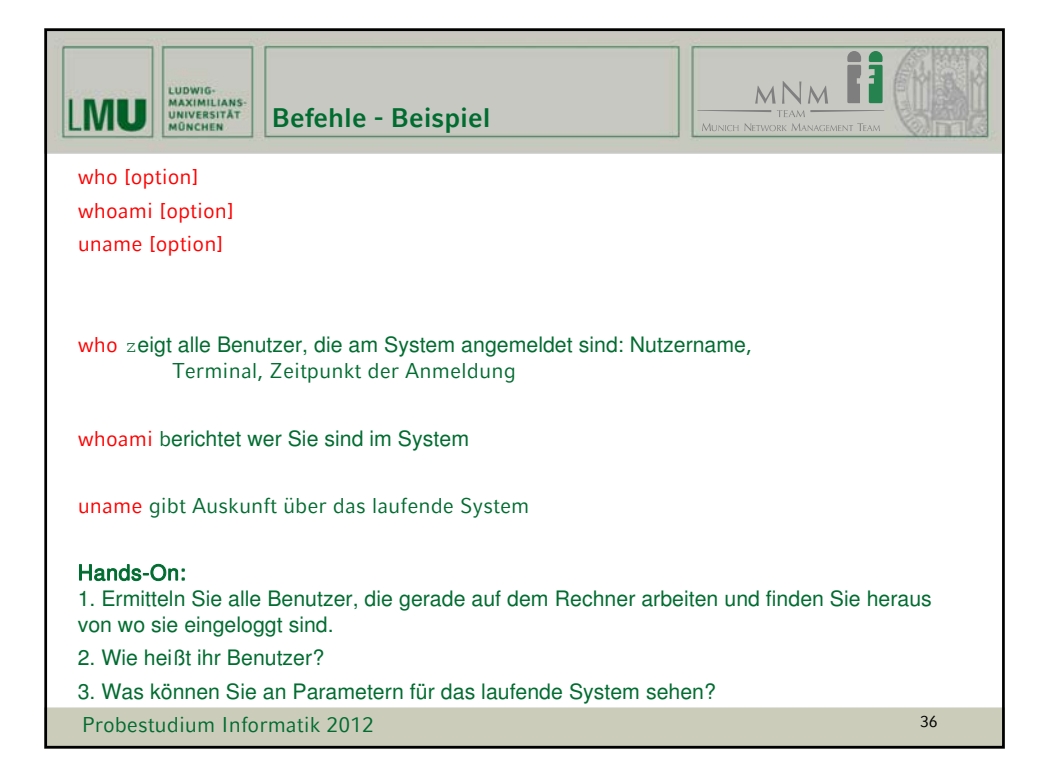

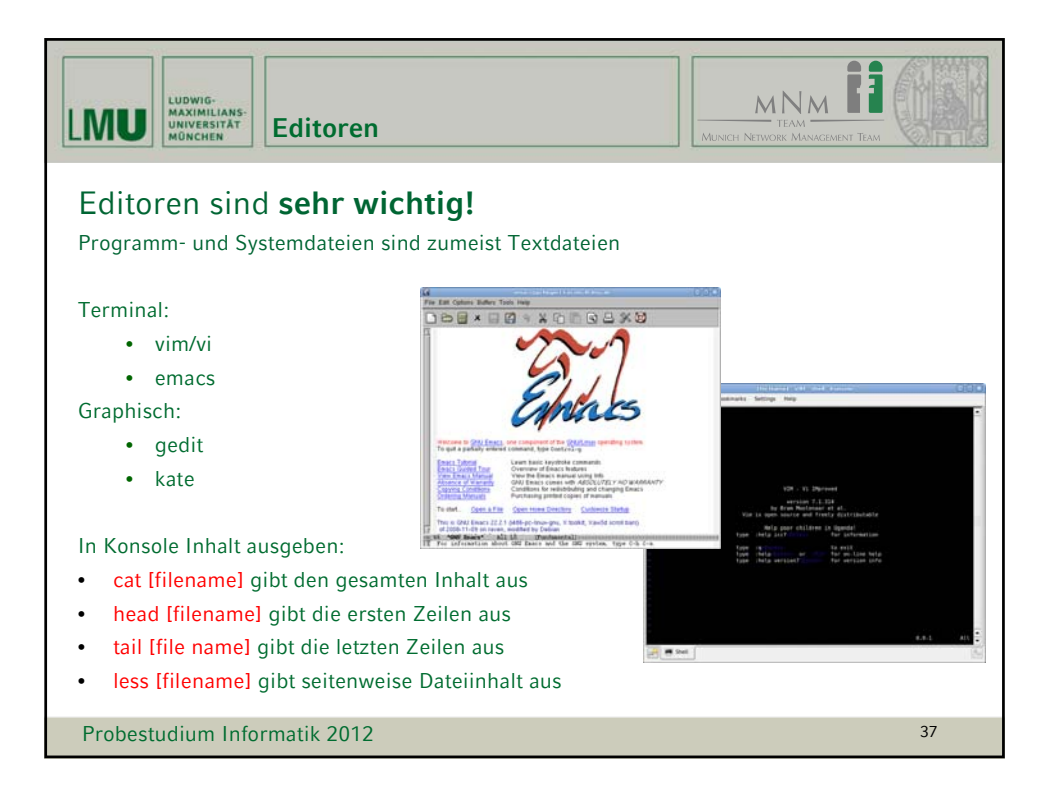

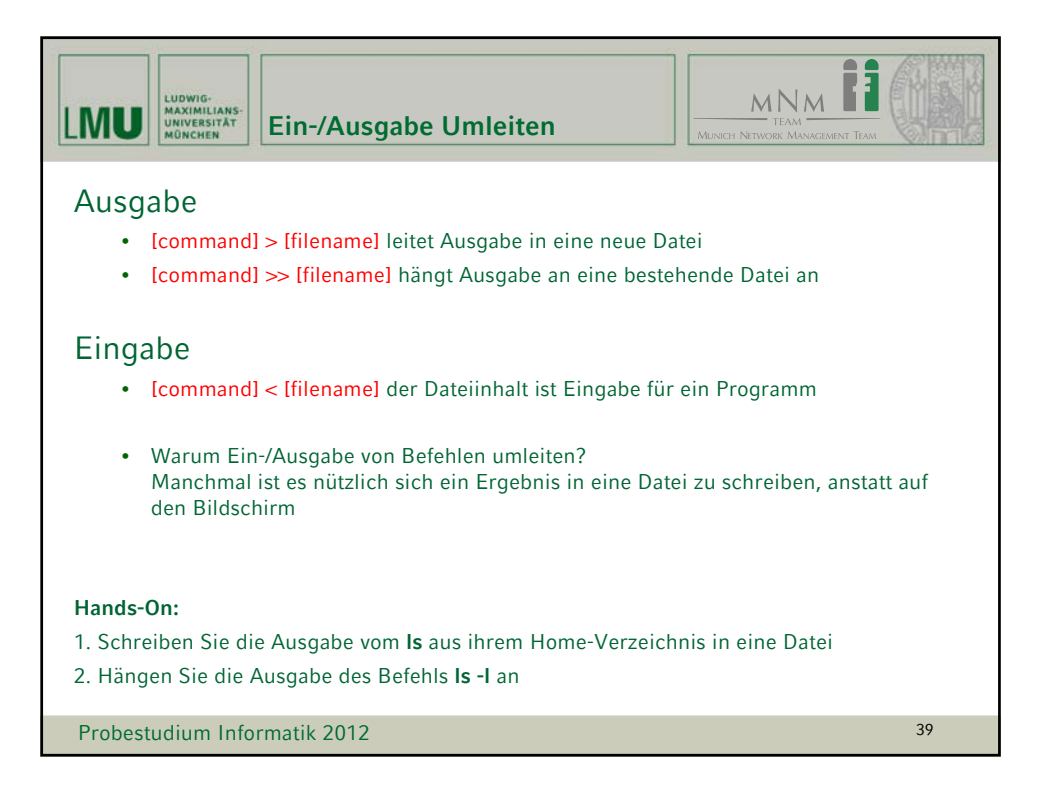

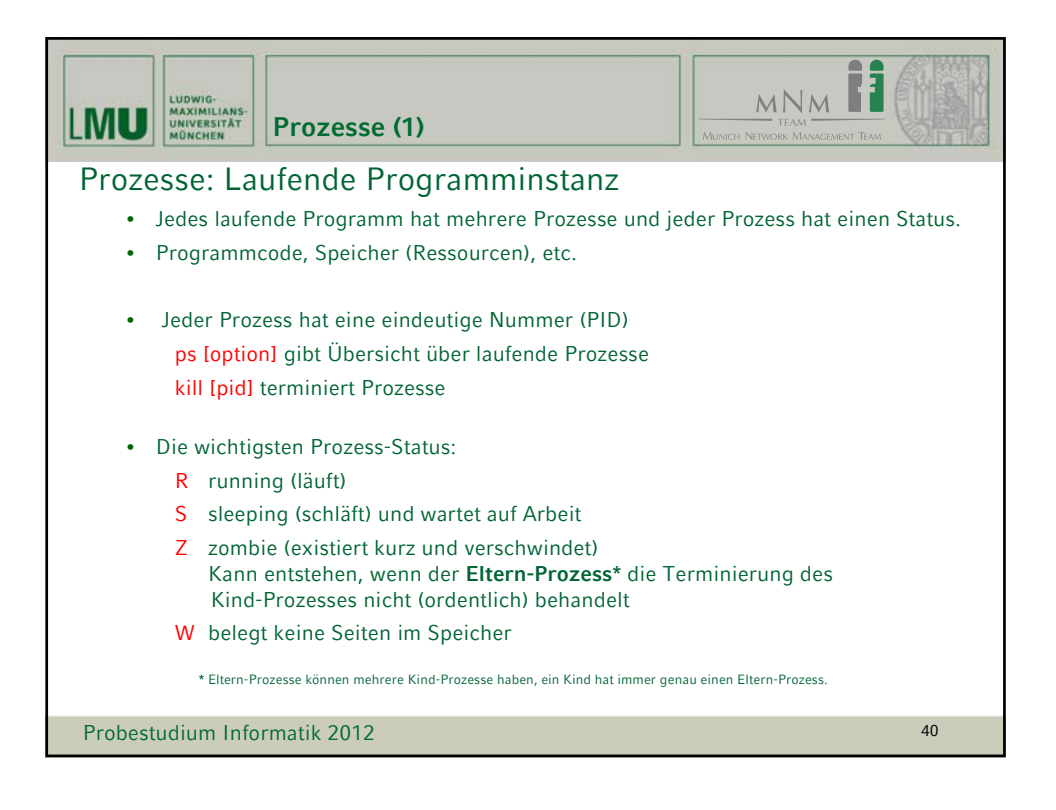

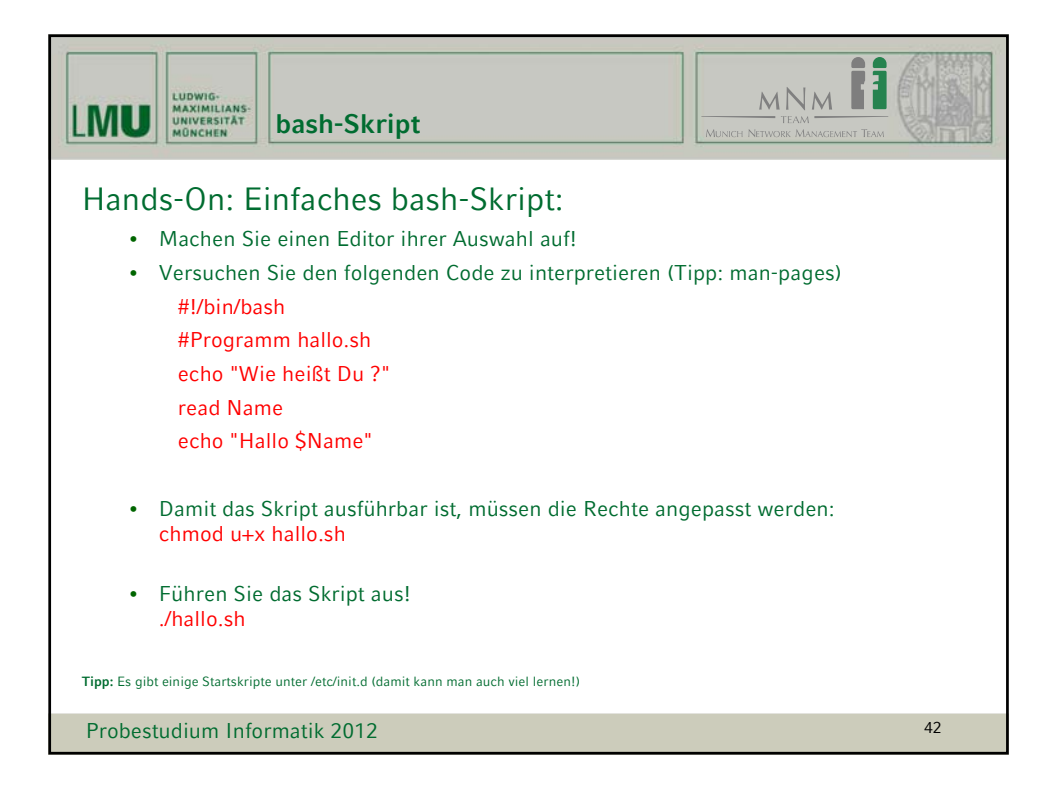

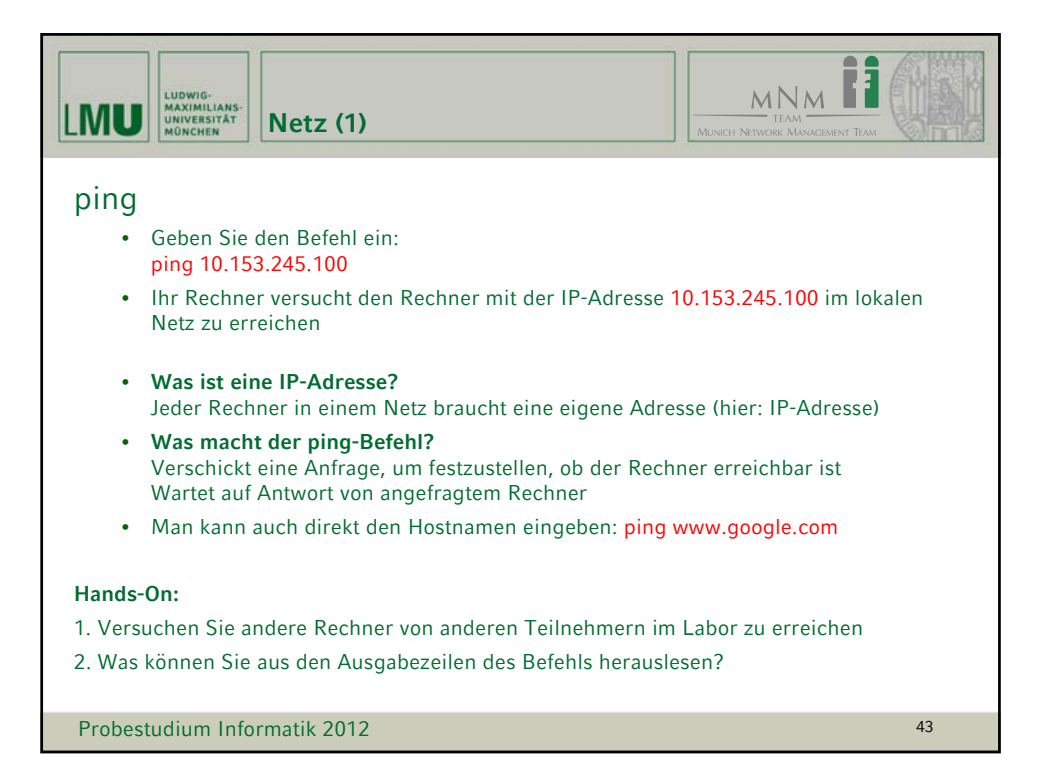

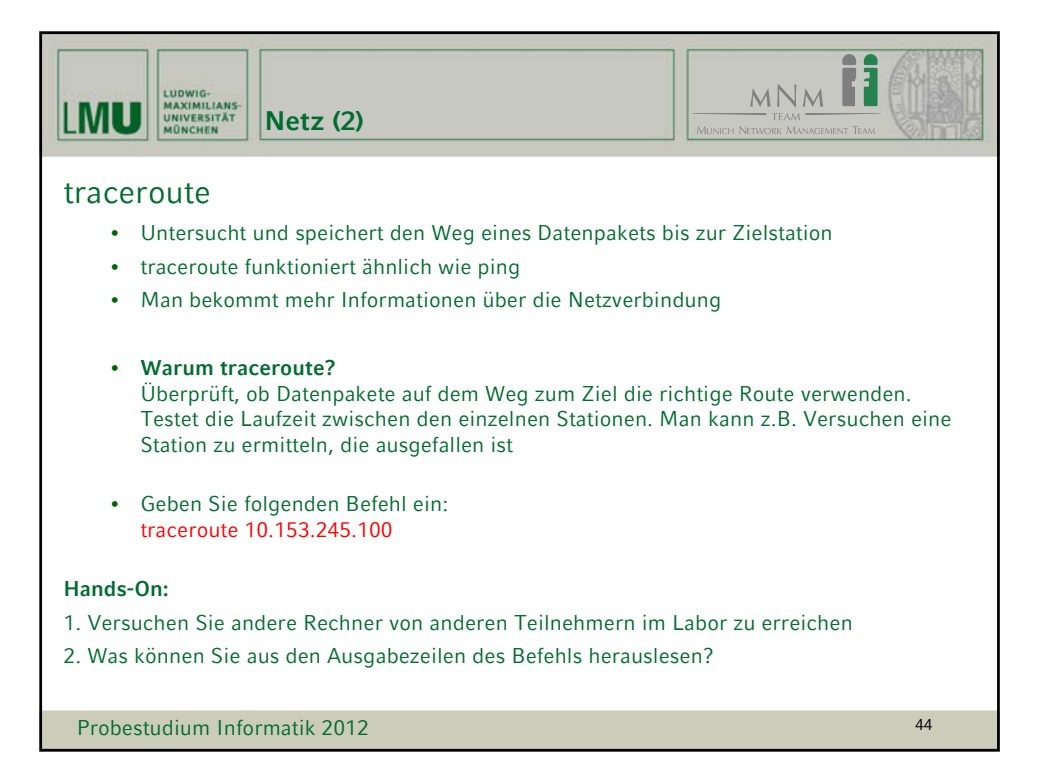

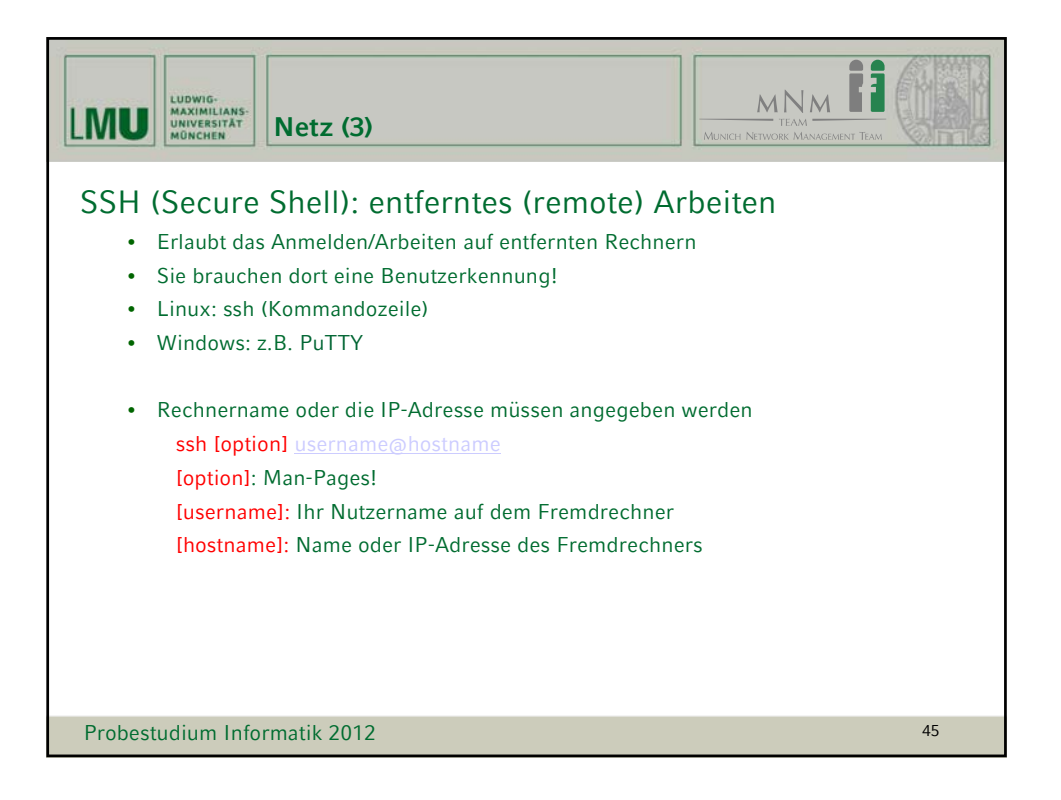

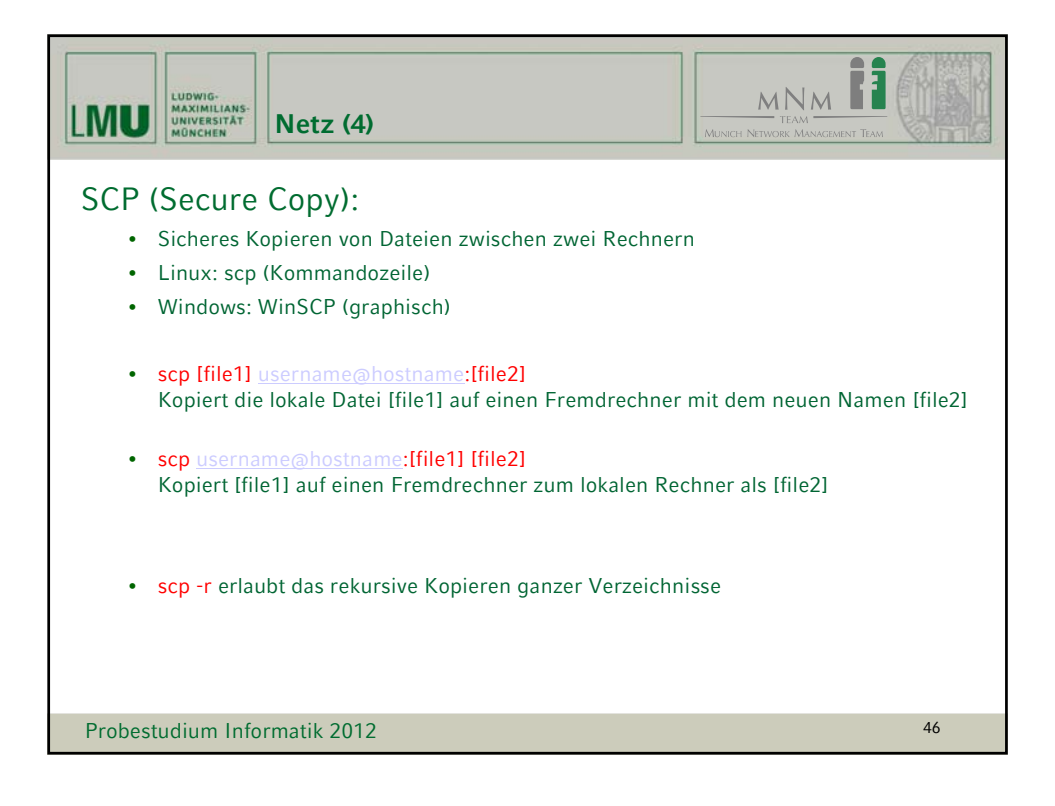

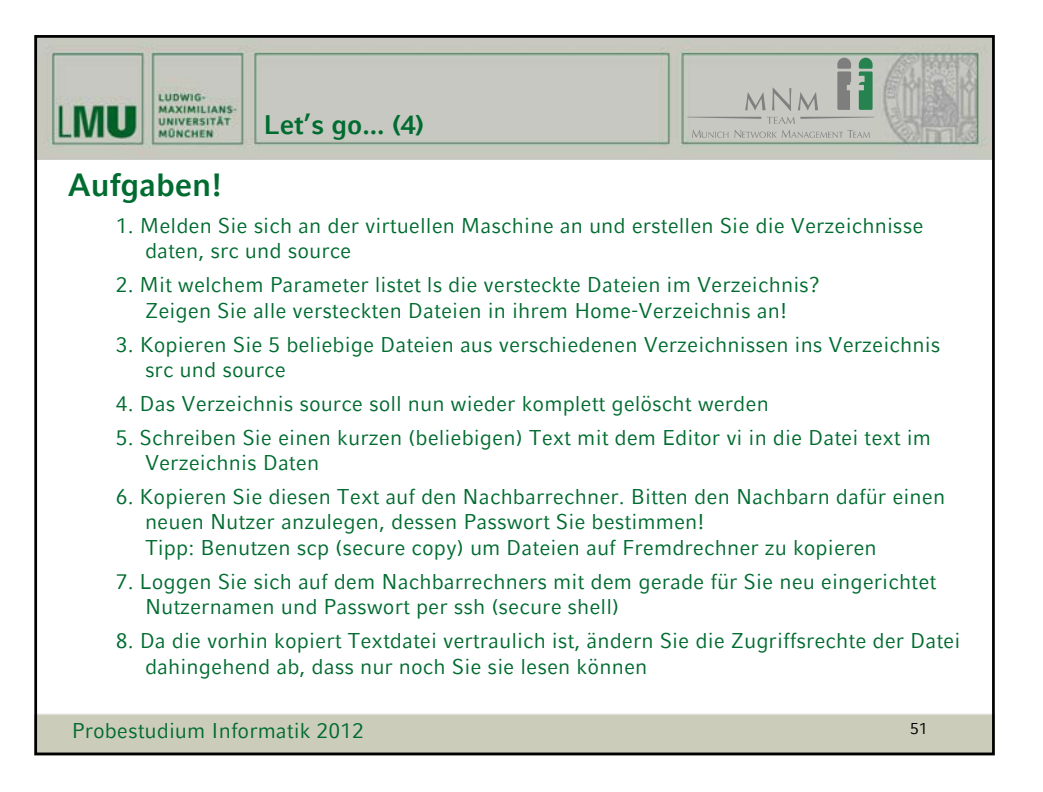

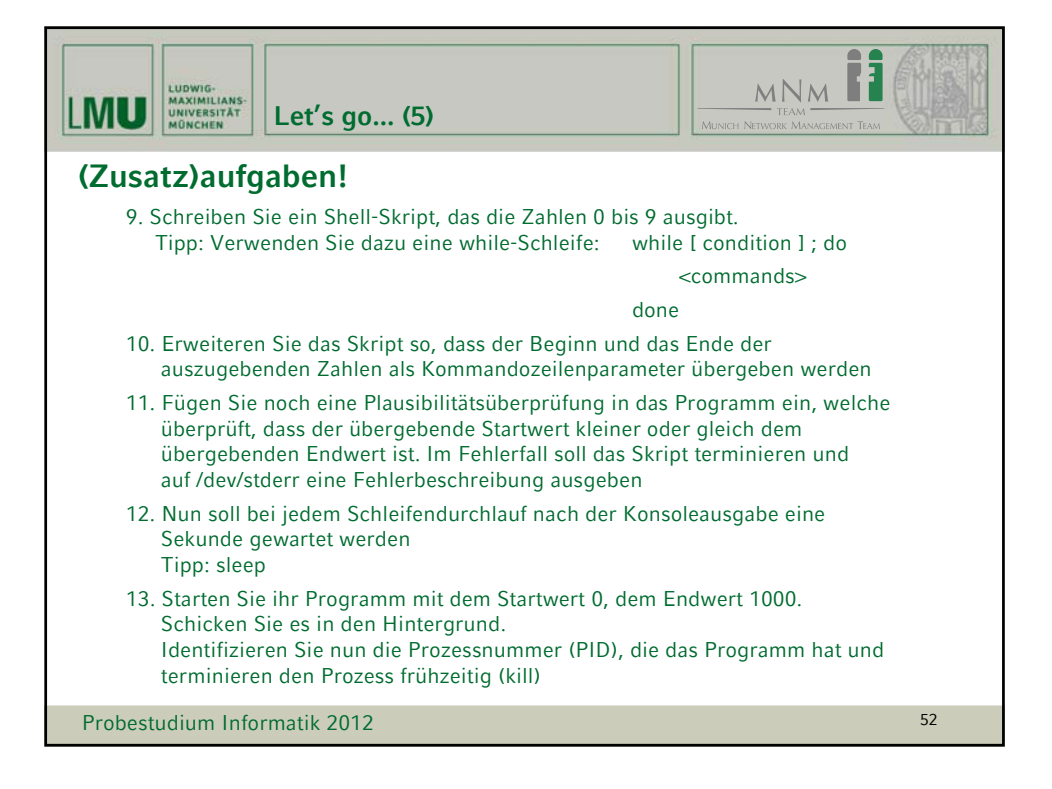